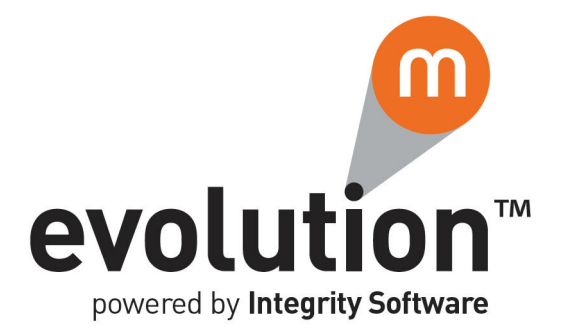

# Evolution M Core Training

# **Contract, Sales & Cash Book**

Issue 2

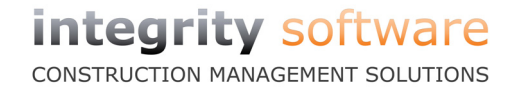

### Contents

| Training Notes                    |  |
|-----------------------------------|--|
| Contract Ledger                   |  |
| Contract Maintenance              |  |
| Cost Head Maintenance             |  |
| Contract Budget Set Maintenance   |  |
| Contract Budget Maintenance       |  |
| Journal Postings                  |  |
| Contract Enquiry                  |  |
| Total Cost Report                 |  |
| Period Cost Report                |  |
| Sales Ledger                      |  |
| Customer Maintenance              |  |
| Sales Transaction Processing      |  |
| Customer Enquiry                  |  |
| Debtors Age Balance               |  |
| Generate Customer Statements      |  |
| Transaction List                  |  |
| Cash Book                         |  |
| Cash Book Maintenance             |  |
| Cash Book Posting                 |  |
| Recurring Transaction Maintenance |  |
| Recurring Transaction Update      |  |
| Bank Statement Reconciliation     |  |
| Cash Book Listing                 |  |
| End of Day Test                   |  |

These are the training notes to be used for reference when going through each topic.

#### **Contract Ledger**

This section covers the main Contract Maintenance, Posting, and Enquiry routines.

#### **Contract Maintenance**

This program is used to create and maintain Contracts. A Contract record must exist before any transactions can be posted within the Contract Ledger.

If a Contract has sub codes, postings can only be made to the sub codes and not the main code.

#### **Create a Contract**

- 1. Select **Contract** in the top pane of the application window.
- 2. Select Maintenance in the left pane of the application window.
- 3. Select **Contract Maintenance** from the list of programs in the main window. The **Contract Maintenance** program is displayed.

| Contract Code                                     | G                               |                    |
|---------------------------------------------------|---------------------------------|--------------------|
| Main Analysis Information CVR Alt Address Contact | s   Notes   Restrictions   U    | ser Defined        |
| Contract Name Address                             | Phone Number<br>Fax Number      |                    |
|                                                   | Contact<br>Material Delivery    |                    |
| Town/City County                                  | Subcontract                     |                    |
| Postcode/Country Search Code                      | Delivery<br>Instructions        | -                  |
| Customer                                          |                                 | Job Type           |
| Nominal Cost Centre                               |                                 | Sales Type 📃 💌     |
| Nominal Account                                   |                                 | Active             |
| Operations ?                                      |                                 | Tax Regime 🗨       |
| Default Operation                                 |                                 | VAT Code 💌         |
| Audit Previous Next                               | Doc <u>u</u> ment <u>M</u> odif | y Delete OK Cancel |

- 4. Enter the Contract Code in the **Contract Code** field and press the Tab key. The **Search Contracts** dialogue is displayed, containing a table of all available Contracts.
- 5. In the **New Record** field at the bottom left of the dialogue, (if not entered in the previous step) enter the Contract Code and click **Create**.

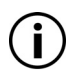

Depending on the initial system setup, the Contract Code can be up to 20 alpha-numeric characters in length - not including the hyphen (-) to split the code between the main Contract and, if used, the Sub-Job/Plot.

Note that the hyphen to split the codes is not required to be entered.

# The **Contract Maintenance** program showing the new **Contract Code** is displayed.

#### Main tab:

| Contract Mame<br>Address                             |                              |                   | Phone Number<br>Fax Number<br>Contact   |                                  | 8         |        |
|------------------------------------------------------|------------------------------|-------------------|-----------------------------------------|----------------------------------|-----------|--------|
| Town/City                                            |                              |                   | Material Delivery<br>Instructions       |                                  |           | *      |
| County<br>Postcode/Country<br>Search Code            |                              |                   | Subcontract<br>Delivery<br>Instructions |                                  |           | 4      |
| Customer<br>Nominal Cost Centre                      |                              |                   |                                         | Job Type<br>Sales Type           | Contract  | •      |
| Nominal Account<br>Operations ?<br>Default Operation | ▼           Yes           00 | Default Operation |                                         | Active<br>Tax Regime<br>VAT Code | Ves<br>UK | •<br>• |

- Enter a name for the Contract in the **Contract Name** field.
- If required, enter the purchase/delivery address details for sales invoices (Address, Town/City, County, Postcode/Country). This address is used for the delivery address when printing Purchase Orders (see section 'Purchase Order Processing' of the Evolution M Manual).
- If required, enter the purchase/delivery contact details (Phone Number, Fax Number, Contact).
- If required, enter some Material Delivery Instructions and Subcontract Delivery Instructions for Purchase Orders.
- If required, in the **Customer** field, enter or search for the default Customer Code for Sales transactions to this Contract.

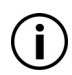

This field is linked to the **Multi Customers Allowed** field in the **Analysis** tab (see below).

| I |   | I |
|---|---|---|
|   |   | l |
|   |   | L |
|   | C | l |

This is the default Customer that will appear when posting Sales transactions to this Contract (see topic 'Sales Transaction Processing' on page 19). If you set the **Multi Customers Allowed** field to 'No', the Customer specified here cannot be changed. If you set the **Multi Customers Allowed** field to 'Yes', the Customer can be changed.

*If you leave this field blank, any Customer can be specified no matter whether multiple Customers are enabled or not.* 

- Enter the **Nominal Cost Centre** in which to automatically update when transactions are posted to this Contract.
- IMPORTANT: Leave the **Nominal Account** blank unless directed otherwise by your Accounts Administrator.
- Select the appropriate **Sales Type** for the Contract. If required, consult your Account Administrator for guidance.

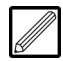

This will determine which Sales transaction types are permissible for the Contract. Sales Types are the available Sales Transaction Groups which have been set up for the system (see section 'Sales Transaction Group Maintenance' of the Evolution M Manual).

• Select the default **VAT Code** for Sales postings to this Contract. This will usually default to 'Standard Rate' but this can be changed by your Integrity Software Consultant

#### Analysis tab:

| Category               |             |       | -                    |       |  |
|------------------------|-------------|-------|----------------------|-------|--|
| Analysis               |             |       | _                    |       |  |
| Map Reference          |             |       | -                    |       |  |
| Parent Contract        |             | Ţ     | ]                    |       |  |
| Uplift Credit Nominal  |             | Ţ     | ]                    |       |  |
| Payroll Surcharge      | [           | Yes 🔻 | ]                    |       |  |
| Multi Customers Allowe | ed 🛛        | No 🔻  | ]                    |       |  |
| Sub Jobs               | Γ           | No 💌  | Allow Sales Postings | Yes 🔻 |  |
| Copy Details to Sub Jo | obs 🛛       | No 🔻  | ]                    |       |  |
| Posting Status         | Costs and S | Sales | •                    |       |  |
| PO Prefix              |             |       |                      |       |  |
| SC Default VAT         |             |       | •                    |       |  |
| Currency               | Sterling    |       | •                    |       |  |

• In the **Multi Customers Allowed** field, indicate whether multiple customers are allowed for Sales transactions to the Contract.

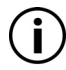

This field is linked to the **Customer** field in the **Main** tab (see above).

- If you wish Sub Jobs/Plots to be used on this Contract, select 'Yes' in the **Sub Jobs** field.
- To Allow Sales Postings to this Contract, select 'Yes'.

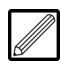

Note that this field is linked to the **Sub Jobs** field and has no impact on Sales posting operation if Sub-Jobs have not been enabled i.e. Sales postings will be always be available for this Contract if Sub-Jobs are not enabled, provided that there are no Sales posting restrictions applied to this Contract (see the **Posting Status** field below).

- If Sub-Jobs have been enabled, if you select 'Yes' in the **Copy Details** to **Sub Jobs** field, the settings and entries in the fields of this Contract will be automatically populated into any Sub-Jobs you create for the Contract.
- The **Posting Status** field enables posting restrictions to be made to this Contract.

#### Alt Address tab:

This tab enables multiple delivery addresses for this Contract, if required.

• If an alternative delivery address is required, click **New**. The **Alternative Address** dialogue box is displayed.

| W3               |          |                       |          |        |
|------------------|----------|-----------------------|----------|--------|
| Branch           |          | Location              |          |        |
| Name             |          | Grid Reference        |          |        |
| Address          |          | Active                | Yes 💌    |        |
|                  |          | Date Inactive         | •        | •      |
|                  |          | Default               | No 💌     |        |
| Town/City        |          |                       |          |        |
| County           |          |                       |          |        |
| Postcode/Country |          |                       |          |        |
| Email            | 1        | Delivery Instructions |          |        |
| www              | <i>(</i> |                       |          | ^      |
| Phone Number     | 8        |                       |          |        |
| Fax              |          |                       |          | Ŧ      |
|                  |          |                       |          |        |
|                  |          |                       |          |        |
|                  |          |                       |          |        |
| Audit            |          |                       | <u> </u> | Cancel |

- Enter the address details, including the branch name, in the dialogue box as required. This can include email address, website, phone number etc.
- If you wish this address to be made the default delivery address for the Contract, select 'Yes' in the **Default** field.
- **Delivery Instructions** can be entered, if required.
- Click **OK**. Note that the address is not saved until you click **OK** to the main record.
- 6. Click **OK**. The Contract has been stored on the system.

#### **Cost Head Maintenance**

The **Cost Head Maintenance** program is used to create and maintain Cost Head Codes for analysing all costs attributable to Contracts.

The total of the Cost Heads as determined by the Cost Head Groups (see section 'Cost Head Group Maintenance' of the Evolution M Manual) can be viewed on the Contract, with the ability to drill down to the Cost Heads (see topic 'Contract Enquiry' on page 12).

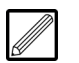

A Cost Head must be assigned to a Cost Head Group.

Groups can only be assigned to main Cost Heads, not sub or sub-sub Cost Heads, as this is the required level for analysis.

#### **Create a Cost Head**

- 1. Select **Contract** in the top pane of the application window.
- 2. Select **Maintenance** in the left pane of the application window.
- 3. Select **Cost Head Maintenance** from the list of programs in the main window. The **Cost Head Maintenance** program is displayed.

| Cost Head Code          |          |                       |    |
|-------------------------|----------|-----------------------|----|
| Detail                  |          |                       |    |
| Name                    |          |                       |    |
| Analysis                |          |                       |    |
| Group                   |          | <b>•</b>              |    |
| Cost Nominal            | <b>_</b> |                       |    |
| Sales Nominal           | <b>—</b> |                       |    |
| Inter Co Nominal        | <b>—</b> |                       |    |
| Cost Centre             | <b></b>  |                       |    |
| VAT Code                | <b>•</b> |                       |    |
| Use for Sales           | •        | Individual Update     |    |
| Quantities              | <b>•</b> |                       |    |
| Sub Codes               | <b>•</b> |                       |    |
| Unit                    |          |                       |    |
| Restrict to Contract    |          |                       |    |
| Restrict from Operation | to       |                       |    |
| Audit Previous          | Next     | Modify Delete OK Canc | el |

- 4. Enter the Cost Head Code in the **Cost Head Code** field and press the Tab key. The **Search Cost Heads** dialogue is displayed, containing a table of all available Cost Heads.
- Click Create in the New Record field at the bottom left of the dialogue. The Cost Head Maintenance program showing the new Cost Head Code is displayed.
- 6. Enter a name for the Cost Head in the **Name** field.
- 7. Select the Cost Head **Group** to which this Cost Head belongs.

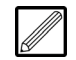

Groups can only be assigned to main Cost Heads, not sub or subsub Cost Heads, as this is the required level for analysis.

- 8. In the **Cost Nominal** field, specify the Nominal Account in which to automatically update with any cost (Contract or Purchase) transactions via this Cost Head (mandatory).
- 9. If sub Cost Heads are required, select 'Yes' in the Sub Codes field.
- 10. Click OK. The Cost Head has been stored on the system.

#### **Contract Budget Set Maintenance**

Multiple budget sets can be created for the Contract Ledger. For example, an original budget set can be created and a revised set can be created at a later date.

User-defined reporting (see section 'Contract Report Generator' of the Evolution M Manual) and enquiry (see topic 'Contract Enquiry' on page 12) can be made against any of the budget sets.

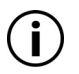

A budget set must be created in order to create budgets (see topic 'Contract Budget Maintenance' on page 7).

#### **Create a Budget Set**

- 1. Select **Contract** in the top pane of the application window.
- 2. Select Maintenance in the left pane of the application window.
- 3. Select **Budget Set Maintenance** from the list of programs in the main window. The **Search Budget Sets** dialogue is displayed.
- 4. Click **Create** in the **New Record** field at the bottom left of the dialogue. The **Budget Set Maintenance** program is displayed.

| Main           |        |                         |
|----------------|--------|-------------------------|
| Description    |        |                         |
| Default Budget | No     |                         |
|                |        |                         |
|                |        |                         |
|                |        |                         |
|                |        |                         |
|                |        |                         |
|                |        |                         |
|                |        |                         |
|                |        |                         |
|                |        |                         |
|                |        |                         |
|                |        |                         |
| Audit Previous | e Nevt | Modify Delete OK Cancel |
|                |        |                         |

- 5. Enter a name for the budget in the **Description** field.
- Indicate whether this will be the **Default** budget set in **Budget** Maintenance (see topic 'Contract Budget Maintenance' on page 7).

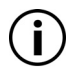

If set to default, this will be the budget displayed in Contract Enquiry when the program is opened for the first time

7. Click **OK**. The budget set has been stored on the system.

#### **Contract Budget Maintenance**

Budgets can be compared against a Contract, and can be manually created or imported. Budgets can be set by quantity and/or value, and can be set against Cost Heads.

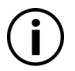

Budgets cannot be created unless a budget set has been created first (see topic 'Contract Budget Set Maintenance' on page 6).

#### **Manually Create Budgets**

- 1. Select **Contract** in the top pane of the application window.
- 2. Select Maintenance in the left pane of the application window.
- 3. Select **Budget Maintenance** from the list of programs in the main window. The **Budget Maintenance** program is displayed.

| Contract        | <b></b> |                                          |
|-----------------|---------|------------------------------------------|
| Budget Set      |         | T                                        |
| Cost Head Level |         | C Import                                 |
|                 |         | Operation Entry (Only Shown in Dev Mode) |
| From Cost Head  | ₹       |                                          |
| Fo Cost Head    | <b></b> |                                          |
| Notes           | ~       |                                          |
|                 |         |                                          |
|                 |         |                                          |
| Audit           |         | Budgets Modify OK Cance                  |

- 4. Specify the required **Contract** to budget against (either enter the Contract Code and press the Tab key, or select the Contract from the drop-down menu).
- 5. Select the Budget Set.

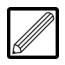

If budgets exist for the Contract already, the fields are greyed out and therefore not editable. The budgets can be modified by clicking **Modify** at the bottom of the program.

Note that the **Cost Head Level** field cannot be changed.

- 6. Click OK.
- 7. Select a Cost Head Level to budget against.
- 8. If required, select a range of Cost Heads to budget against in the **From Cost Head** and **To Cost Head** fields.

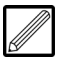

Leave these fields blank to budget against all Cost Heads. In order to specify just one Cost Head to budget against, you must enter the Cost Head in both fields.

9. Click OK.

**integrity** software CONSTRUCTION MANAGEMENT SOLUTIONS

10. Click Budgets. The Budgets dialogue is displayed.

| 1002     | 2 01 Maresfield Industrial Estate - 5 units |        |                              |       | Latest Budget |       |  |
|----------|---------------------------------------------|--------|------------------------------|-------|---------------|-------|--|
| peration | Cost Head                                   | Period | Operation Name               | Unit  | Quantity      | Value |  |
| 00       |                                             |        | Default Operation            |       |               |       |  |
|          | IP                                          |        | Internal Plant               |       | 0.0000        | 0.00  |  |
|          | LA                                          |        | Labour                       | Hours | 0.0000        | 0.00  |  |
|          | LO                                          |        | Labour Only Sub-Contractor   |       | 0.0000        | 0.00  |  |
|          | MA                                          |        | Materials                    | Qty   | 0.0000        | 0.00  |  |
|          | PE                                          |        | Personnel                    |       | 0.0000        | 0.00  |  |
|          | PL                                          |        | External Plant               |       | 0.0000        | 0.00  |  |
|          | SF                                          |        | Supply & Fix Sub-Contractors |       | 0.0000        | 0.00  |  |
|          | SL                                          |        | Sub-Contractor Late Costs    |       | 0.0000        | 0.00  |  |
|          | SU                                          |        | Support                      |       | 0.0000        | 0.00  |  |
|          | TT                                          |        | Test                         |       | 0.0000        | 0.00  |  |
|          | XS                                          |        | House Sales                  |       | 0.0000        | 0.00  |  |
|          | XX                                          |        | Car Expenses                 |       | 0.0000        | 0.00  |  |
|          | ZZ                                          |        | Suspense Cost Head           |       | 0.0000        | 0.00  |  |
| )1       |                                             |        | Roofing                      |       |               |       |  |
|          | IP                                          |        | Internal Plant               |       | 0.0000        | 0.00  |  |
|          | LA                                          |        | Labour                       | Hours | 0.0000        | 0.00  |  |
|          | LO                                          |        | Labour Only Sub-Contractor   |       | 0.0000        | 0.00  |  |
|          | MA                                          |        | Materials                    | Qty   | 0.0000        | 0.00  |  |
|          | PE                                          |        | Personnel                    |       | 0.0000        | 0.00  |  |
|          | PL                                          |        | External Plant               |       | 0.0000        | 0.00  |  |
|          | SF                                          |        | Supply & Fix Sub-Contractors |       | 0.0000        | 0.00  |  |
|          | 01                                          |        | Sub Contractor Lata Costa    |       | 0.0000        | 0.00  |  |

- 11. Enter the budget quantities and/or values in the cells against the Cost Heads as required.
- 12. Click **OK**. The budgets have been set.

#### **Journal Postings**

A Contract Journal is a record of cost transaction(s), including the debit(s) and credit(s) to the relevant Contracts. In the **Journal Postings** program, standard journals, reverse journals and brought forward journals can be created.

#### **Create a Journal**

- 1. Select **Contract** in the top pane of the application window.
- 2. Select **Postings** in the left pane of the application window.
- 3. Select **Journal Postings** from the list of programs in the main window. The **Batch Header** dialogue is displayed.

| Batch Details   |               |
|-----------------|---------------|
| Journal Type    | Journal       |
| Batch Date      | 21 Aug 2012 💌 |
| Period          | 08 2012       |
| Total           |               |
| No of Trans     |               |
| Reverse Journal | 21 Aug 2012 - |
| Update Nominal  | Yes           |
| Tax Regime      | UK Tax Regime |
| Notes           | *             |
|                 |               |
|                 | *             |
|                 | QK Cancel     |

4. Select the **Journal Type**.

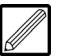

The following options are available:

- 'Journal' which is the standard journal type.
- 'Reverse Journal' which is used for creating a journal in one period, and then reversing the debit(s) and credit(s) in the journal to another period. This is useful, for example, if you have a pending bill that you know will be paid out in a certain period. You can reserve that bill in an account (by way of debit) and then the system automatically reverses it out (by way of credit) in the period when the bill is actually paid.

Note that additional journal types for both standard and reverse journals may be available, depending on your initial system setup.

- 5. If required, change the **Batch Date** from the default of today's date.
- 6. If required, enter the **Total** amount of the transactions (including any applicable VAT) which will be entered in this batch.
- 7. If required, enter the number of transactions in this batch in the **No of Trans** field.
- 8. If it is a reverse journal, enter the date in the **Reverse Journal** field.
- 9. Click OK. The Journal Postings program is displayed.

| 21 Aug 2012 💌 |                                    |                                              |                                           |                                           |                                      |
|---------------|------------------------------------|----------------------------------------------|-------------------------------------------|-------------------------------------------|--------------------------------------|
| •             |                                    |                                              |                                           |                                           |                                      |
| 0.00          |                                    |                                              |                                           |                                           |                                      |
| 0.00          | Input                              | •                                            |                                           |                                           |                                      |
|               |                                    | *                                            |                                           |                                           |                                      |
|               |                                    |                                              |                                           |                                           |                                      |
|               |                                    | <del>.</del>                                 |                                           |                                           |                                      |
|               |                                    |                                              |                                           |                                           |                                      |
|               |                                    |                                              |                                           |                                           |                                      |
|               |                                    |                                              |                                           |                                           |                                      |
|               |                                    |                                              |                                           |                                           |                                      |
|               |                                    |                                              |                                           |                                           |                                      |
|               | 21 Aug 2012 ▼<br>▼<br>0.00<br>0.00 | 21 Aug 2012<br>0.00<br>0.00<br>0.00<br>Input | 21 Aug 2012<br>0 00<br>0.00<br>Input<br>* | 21 Aug 2012<br>0 00<br>0.00<br>Input<br>* | 21 Aug 2012<br>0 00<br>0.00<br>Input |

- 10. Enter a reference for the journal in the **Reference 1** field (mandatory).
- 11. If required, change the transaction **Date** from the batch default.
- 12. If it is a reverse journal, enter the **Reversal Date**.
- 13. If required, enter the total **Value** of the debit(s) in the journal (including the VAT amount, if applicable).

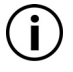

By entering an amount here, if the transaction(s) entered in the **Transaction Postings** program (see below) does not clear this value then you are notified of this.

14. If applicable and required, enter the **VAT** amount, and select whether the VAT is 'Input', 'Output' or 'None' from the drop-down menu beside the field.

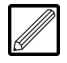

The VAT rate is automatically calculated when you select a VAT Code in the Transaction Postings program (see below), and the amount entered here must match this amount.

15. Click OK. The Transaction Postings program is displayed.

| Journal            | Batch 2,059 Date 05 Der        | c 2011 Period 05 2011 | Total                       | 0.00       |
|--------------------|--------------------------------|-----------------------|-----------------------------|------------|
|                    |                                |                       |                             |            |
| Contract           | -                              |                       |                             |            |
| Cost Head Code     | ₹                              |                       |                             |            |
| Operation Code     | Ţ                              |                       |                             |            |
| Nominal            |                                |                       |                             |            |
| Value              | 0.00                           | Unit                  | Unit Cost                   |            |
| Quantity           | 0.0000                         | Notes                 |                             | *          |
| VAT Code           | Not Applicable 💌               | 0.00                  |                             |            |
|                    |                                |                       |                             | -          |
| Delete Modif       | у                              |                       | <u></u> K                   | Cancel     |
| Contract Code Cost | t Head Operation Code Plant Co | ode Plant CHead Nomi  | inal Code Value Quantity VA | T Code VAT |
|                    |                                |                       |                             |            |
|                    |                                |                       |                             |            |
|                    |                                |                       |                             |            |
| 4                  |                                |                       |                             |            |

- 16. Specify the **Contract** and **Cost Head Code**, or **Nominal**, in which to debit.
- 17. Enter the Value of the debit (excluding any applicable VAT amount).
- 18. If required, select the VAT Code for the region/business.

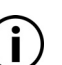

The amount of VAT is automatically calculated in the field adjacent to the **VAT Code** field when you tab/click away.

- 19. Click **OK**. The amount is entered in the journal and is displayed in the view at the bottom of the program.
- 20. If necessary, create another debit(s) for the journal.
- 21. Specify the **Contract** and **Cost Head Code**, or **Nominal**, from which to credit.
- 22. Enter the Value of the credit (including the VAT amount, if applicable).

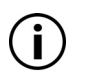

A credit must be entered as a negative value e.g. a credit of **100** must be entered as **-100**.

- 23. The **VAT Code** should be set to 'Not Applicable' when crediting from a debit which includes VAT.
- 24. Click **OK**. The amount is entered in the journal and is displayed in the view at the bottom of the program.
- 25. If necessary, create another credit(s) for the journal .
- 26. Click **OK**. If debits have gone negative, you are notified of this.
- 27. Click OK in the Transaction Posting program.

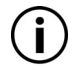

If analysis is incomplete i.e. the debit(s) and credit(s) do not equal the same amount, then you cannot complete the analysis until this is corrected. If all is ok and analysis is complete, click **Yes**.

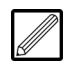

To view or delete the journal, click **View** in the **Journal Posting** dialogue. In the **Transactions View**, click **Analysis** to view the transaction(s) entered in the journal, or **Delete** to delete the journal.

28. Click **OK** to exit the **Journal Posting** dialogue. If the 'Batch Header Total Check' is set in the initial system setup, then if the total amount and/or number of transactions in the journal differs from the batch total that was entered previously, a dialogue like the example below is displayed.

| BATCH TOTAL  | DISAGREES                 |
|--------------|---------------------------|
| Batch Total  | 0.00                      |
| Actual Total | 150.00                    |
| Difference   | ( 150.00 )                |
| No of Trans  | 0                         |
| Actual       | 1                         |
| Notes        | A                         |
|              |                           |
|              |                           |
|              | <b>T</b>                  |
| Abort        | <u>O</u> K <u>C</u> ancel |

- 29. Enter/edit the batch total, if required, and click **OK** to update the batch; click **Cancel** to go back to the batch and edit if required; or **Abort** to discard the entries and exit the program.
- 30. If you clicked **OK**, the following dialogue is displayed.

| Analysis Com | nplete ? |
|--------------|----------|
| Yes          | No       |

31. Click **Yes** to end analysis of the journal and exit the program.

#### **Contract Enquiry**

The **Contract Enquiry** program initially displays a summary of the current position of a selected Contract with the ability to interrogate the detail through a series of tabs. The costs can be viewed by Cost Head and the program initially looks at the Cost Head Group level, with the ability to drill-down to the Cost Head levels in the **Costs** tab.

All the information held in **Contract Maintenance** can also be interrogated in this enquiry routine (see topic 'Contract Maintenance' on page 1).

#### Interrogate a Contract

- 1. Select **Contract** in the top pane of the application window.
- 2. Select **Enquiry** in the left pane of the application window.
- 3. Select **Contract Enquiry** from the list of programs in the main window. The **Contract Enquiry** program is displayed.

| Contract Code           |          |                | <b>—</b>      |                | ▼ Curr                   | ent Period 05 2011 |
|-------------------------|----------|----------------|---------------|----------------|--------------------------|--------------------|
| Summary Costs   S       | ales CVR | Plant Contract | Analysis   In | fo Alt Address | Contacts   Notes         | User               |
| Customer<br>Cost Centre |          |                |               |                | Order Number<br>Analysis |                    |
| Costs                   |          |                |               | Sales          |                          |                    |
| Cost Head               | Cost     | Budget         | Variance      | Description    | Memo                     | Cumulative         |
| Total Previou           | s   Nevt |                |               |                | ument Orders             | OK Cancel          |

4. Enter or search for the Contract Code in the **Contract Code** field. The Contract is loaded into the program.

| ummary Costs : | Sales   CVR | Plant Contra | ct   Analysis   In | fo Alt Address Co | ontacts   Notes   L | Jser       |
|----------------|-------------|--------------|--------------------|-------------------|---------------------|------------|
| Customer       | MIL01       | Milnwo       | od PropertiesLto   | I. C              | Order Number        |            |
| Cost Centre    | 10          | CONST        | FRUCTION           | A                 | Analysis            |            |
| Costs          |             | Budget @ Cas | h Position C       | Sales             |                     |            |
| CostHead       | Cost        | Budget       | Variance           | Description       | Memo                | Cumulative |
| Labour         | 10,036.27   | 0.00         | (10,036.27)        | Gross Application |                     | 52,000.00  |
| Materials      | 23,544.44   | 0.00         | (23,544.44)        |                   |                     |            |
| Plant          | 17,485.95   | 0.00         | (17,485.95)        | Certified         |                     |            |
| S&F Subcontra  | 22,311.80   | 0.00         | (22,311.80)        | Gross             |                     | 50,500.00  |
| L/O Subcontrac | 1,443.89    | 0.00         | (1,443.89)         | Disc              |                     | (1,262.50) |
|                |             |              |                    | Retention         |                     | (2,461.87) |
|                |             |              |                    | VAT               |                     | 9,355.12   |
|                |             |              |                    | Total             |                     | 56,130.75  |
|                |             |              |                    | Cash Received     |                     | 0.00       |
|                |             |              |                    | Outstanding       |                     | 56,130.75  |
| Total          | 74 822 35   | 0.00         | (74.822.35)        | Invoice Total     |                     | 40.00      |

5. If applicable, select the Budget Set from the drop-down menu adjacent to the **Contract Code** field.

#### Summary tab:

This tab displays an overview of the current position of the Contract, including a summary of total costs and sales.

- Costs are displayed by Cost Head Groups in the Costs section.
- Budgets or Cash Position (the cash outlay which has been paid against the cost) can be compared against the costs by selecting the **Budget** or **Cash Position** options at the top of the **Costs** section.
- By default, the costs are displayed in **Grid** format. The way in which costs are displayed can be changed to **Cost Pie Chart** or **Histogram** by the options at the bottom of the program.
- The Sales section displays the Sales data for the Contract, and the data displayed is dependent upon your Sales Transaction types (see section 'Sales Transaction Master' of the Evolution M Manual).

#### Costs tab:

This tab is used for breakdown of costs and sales through all the Cost Head levels.

All transactions can be viewed for the Contract against the associated cost column by double-clicking on the top-level

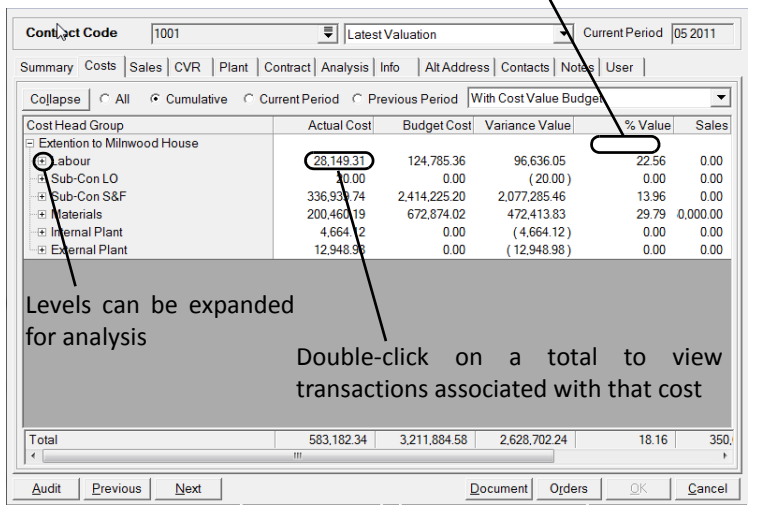

- By default, All costs are included in the breakdown. Cumulative, Current Period or Previous Period costs can be specified for analysis by selecting the relevant option at the top of the tab.
- Define the breakdown of the costs from the drop-down menu at the top-right.
- To view total costs against each level, expand the branches of the tree to the left accordingly.
- To view the transactions associated with the level (Contract, Cost Head Group, Cost Head, Sub-Cost Head), double-click in the appropriate row and cost column. Furthermore, double-click on a transaction in the resulting dialogue to view the details.
- All transactions can be viewed for the Contract against the associated cost column by double-clicking on the top-level.

#### Sales tab:

This tab is used for breakdown of sales per Sales Transaction Type for the Contract.

| _                |           |            |            |          |       |          |
|------------------|-----------|------------|------------|----------|-------|----------|
| Туре             | Goods     | Discount   | Retention  | VAT      | Spare | Tot      |
| Application      | 52,000.00 | 0.00       | 0.00       | 0.00     | 0.00  | 52,000.0 |
| Certificate      | 50,500.00 | (1,262.50) | (2,461.87) | 9,355.12 | 0.00  | 56,130.7 |
| Movement Invoice | 40.00     | 0.00       | 0.00       | 8.00     | 0.00  | 48.0     |
|                  |           |            |            |          |       |          |
|                  |           |            |            |          |       |          |
|                  |           |            |            |          |       |          |
|                  |           |            |            |          |       |          |
|                  |           |            |            |          |       |          |
|                  |           |            |            |          |       |          |
|                  |           |            |            |          |       |          |
|                  |           |            |            |          |       |          |
|                  |           |            |            |          |       |          |
|                  |           |            |            |          |       |          |
|                  |           |            |            |          |       |          |
|                  |           |            |            |          |       |          |
|                  |           |            |            |          |       |          |
|                  |           |            |            |          |       |          |
|                  |           |            |            |          |       |          |

- If applicable, select the currency.
- Double-click on a type to view all transactions associated with the Sales type, or click Show All to view all Sales transactions for the Contract.

#### **Total Cost Report**

A **Total Cost Report** shows Contract costs and/or sales dependant on the criteria entered.

#### **Generate a Total Cost Report**

- 1. Select **Contract** in the top pane of the application window.
- 2. Select **Reports** in the left pane of the application window.
- 3. Select **Total Cost Report** from the list of programs in the main window. The **Total Cost Report** program is displayed.

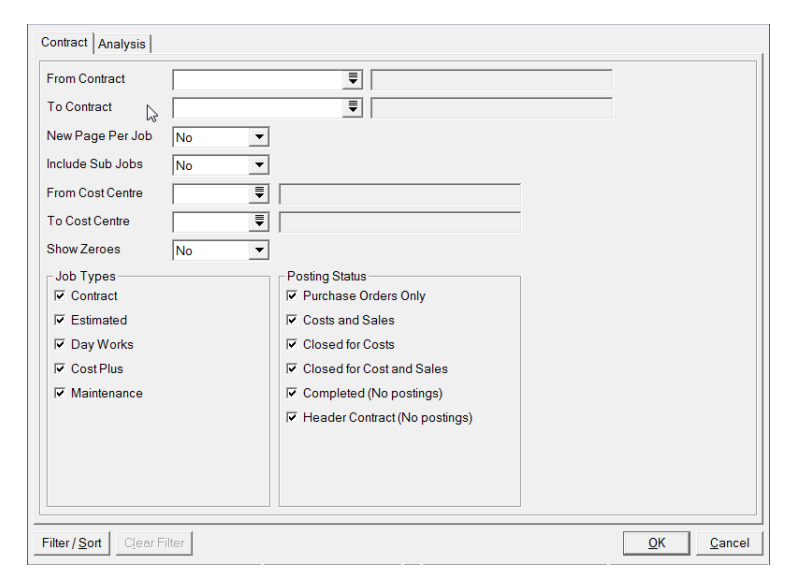

4. If required, in the **From Contract** field, specify the Contract Code from which to start the report.

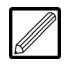

This field can be left blank to start the report from the first Contract. If both the **From Contract** and **To Contract** fields are left blank, the balances are displayed for all Contracts for the selected criteria.

5. If required, in the **To Contract** field, specify the Contract Code at which to end the report.

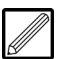

To generate a report for just one Contract, enter that Contract Code in both the **From Contract** and **To Contract** fields.

- 6. If you wish each Contract in the report to start at the top of a new page, then select 'Yes' in the **New Page Per Job** field.
- 7. To **Include Sub Jobs** in the report, select 'Yes'. (If you wish to view balances for Sub-Jobs only, select 'Only').
- 8. If required, in the **From Cost Centre** field, specify the Cost Centre from which to start the report.
- 9. If required, in the **To Cost Centre** field, specify the Cost Centre at which to end the report.
- 10. To include zero balances, select 'Yes' in the Show Zeroes field.
- 11. Select the **Job Types** and **Posting Status** of the transactions to be included in the report.
- 12. Click the Analysis tab.

| nclude Costs | Yes                         |               |
|--------------|-----------------------------|---------------|
| Columnar     | None                        |               |
| Cost Heads   |                             | Operations    |
| Level 1      | ▼ Sub Total At Level 1 No ▼ | Level Group - |
| From         | <b>—</b>                    | From          |
| То           | <b>=</b>                    | То 📮          |
| Transactions |                             |               |
| Show No      | ▼ Ledger All ▼              |               |
| From Date    | •                           |               |
| To Date      | •                           |               |
| From Period  |                             |               |
| To Period    |                             |               |
| nclude Sales | No                          |               |
|              |                             |               |

13. To Include Costs in the report, select 'Yes'.

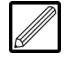

To include only sales balances in the report, select 'No' and then select 'Yes' in the **Include Sales** field (see below). To include both costs and sales, select 'Yes' in both fields.

- 14. In the **Cost Heads** section, indicate the Cost Head **Level** at which to report ('Group', a level, and 'None' for all levels can be selected).
- 15. If 'Level 2' is selected above, indicate whether a **Sub Total At Level 1** is required.
- If applicable and required, select the range of Cost Heads to include in the From and To fields, or leave blank to include all Cost Heads for the selected criteria.
- 17. If you wish to **Show** transactions then select 'Yes' in the **Transactions** section.
- 18. If transactions are to be shown, then select the **Ledger**, or 'All' ledgers, for which to show transactions.
- 19. If required, in the **From Date** field, specify the date from which to start the report.
- 20. If required, in the **To Date** field, specify the date at which to end the report.
- 21. If required, in the **From Period** field, specify the period from which to start the report.

- 22. If required, in the **To Period** field, specify the period at which to end the report.
- 23. To Include Sales in the report, select 'Yes'.

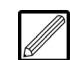

To include only Cost balances in the report, select 'No' and select 'Yes' in the **Include Costs** field (see above). To include both Sales and Costs, select 'Yes' in both fields.

24. Click **OK**. The report is generated and can be saved, printed and exported to Excel.

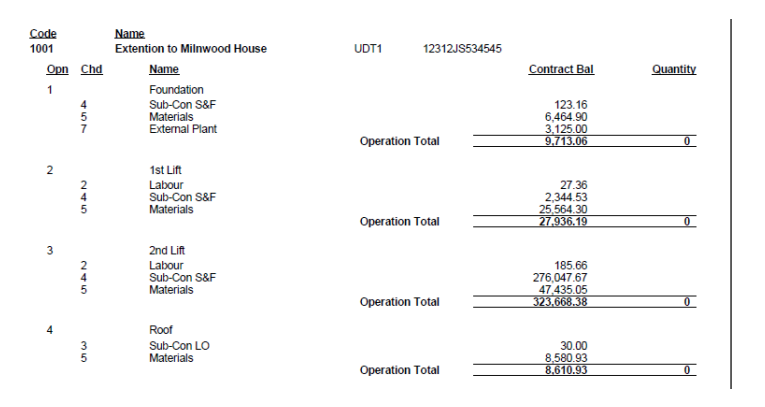

#### **Period Cost Report**

A **Period Cost Report** shows costs (and sales) dependant on the criteria entered. It is practically the same report as the **Total Cost Report** (see topic 'Period Cost Report' on page 16), except that it reports on a specified Contract period.

#### **Sales Ledger**

This section covers Customer Maintenance, Sales transaction processing, and Customer Enquiry and Reporting.

#### **Customer Maintenance**

The **Customer Maintenance** program is used to create and maintain Customer Account details.

#### **Create a Customer Account**

- 1. Select **Sales** in the top pane of the application window.
- 2. Select Maintenance in the left pane of the application window.
- 3. Select **Customer Maintenance** from the list of programs in the main window. The **Customer Maintenance** program is displayed.

| Aain   Terms   Alt Address   Contacts   Notes   User Defined |                                                         |   |          |
|--------------------------------------------------------------|---------------------------------------------------------|---|----------|
| Address                                                      | Analysis<br>Search Code<br>Tax Regime<br>VAT Reg Number |   | <b>•</b> |
| Town/City County                                             | VAT code<br>Date Opened                                 |   | <b>•</b> |
| Post Code/Country                                            | Active                                                  | - |          |
| Email 🖉                                                      | Date Inactive                                           |   | •        |
| Phone Number 📴<br>Fax Number                                 |                                                         |   |          |
| Account Type 📃 💌                                             |                                                         |   |          |
| Works Order Contract                                         |                                                         |   |          |

- 4. Enter the Customer Account Code in the **Customer** field and press the Tab key. The **Search Customers** dialogue is displayed, containing a table of all available Customers.
- Click Create in the New Record field at the bottom left of the dialogue. The Customer Maintenance program showing the new Customer Code is displayed.

Main tab:

- Enter the Customer's name in the **Name** field.
- If required, enter the address and contact details of the Customer.
- Select an Account Type for the Customer.
- Select the default VAT Code for the Customer.

Notes

#### Terms tab:

| Currency Sterling      |
|------------------------|
| Statement Account      |
| Payment Method Cheque  |
| Credit 0               |
| Settlement Type Days   |
| Settlement Time 14     |
| Settlement Disc 0.00   |
| On-Hold No 💌           |
| Separate Statements No |
| Trade Disc 0.00        |
| Sales Price Band 1     |
|                        |
|                        |
|                        |

• Select the default Settlement Type for the Customer.

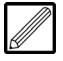

The options are '2 Months', 'Days', 'Months' or 'Next Month'. This field works in conjunction with the **Settlement Time** field below.

• Enter the default Settlement Time for the Customer.

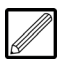

If the **Settlement Type** field is set to '2 Months', then the value entered here is the date that payment is due, within two months from today.

If the **Settlement Type** field is set to 'Days', then this is the number of days from today that payment is due.

If the **Settlement Type** field is set to 'Months', then this is the number of months from today that payment is due.

If the **Settlement Type** field is set to 'Next Month', then this is the date in the following month, from today, that payment is due.

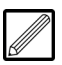

The **Settlement Type** and **Settlement Time** fields work in conjunction to automatically calculate the payment due date at the time of posting, but this date can be changed.

- Indicate whether the Customer requires **Separate Statements** for each Contract, as opposed to one statement for all Contracts.
- If applicable, enter the **Trade Disc** as a percentage for the Customer.

#### Alt Address tab:

The address entered in the **Main** tab is the main address to which invoices and deliveries can be made. If required, the **Alt Address** tab can be used for entry of alternative address(es) for the Customer. Several branch addresses can be entered in this tab.

• Click New to create an alternative address for the Customer.

| Branch              |         | Location              |                           |
|---------------------|---------|-----------------------|---------------------------|
| Name                | AA      | Grid Reference        |                           |
| Address             |         | Active                | Yes 💌                     |
| L3                  |         | Date Inactive         | •                         |
|                     |         | Default               | No                        |
| Town/City           |         |                       |                           |
| County              |         |                       |                           |
| Postcode/Country    |         |                       |                           |
| Email               | 2       | Delivery Instructions |                           |
| www                 |         |                       | ×                         |
| Phone Number        | 8       |                       |                           |
| Fax                 |         |                       | <b>T</b>                  |
| Document Dispatch M | ethods  |                       |                           |
| Invoices            | - Email | 💼 Fax                 | <u>_</u>                  |
| Audit               |         |                       | <u>Q</u> K <u>C</u> ancel |

- Enter the address details, including the branch name, in the dialogue box as required. This can include email address, website, phone number etc.
- If required, enter some **Delivery Instructions** for the address.
- 6. Click OK. The Customer Account has been stored on the system.

#### **Sales Transaction Processing**

The **Post Transactions** program is used for posting Sales invoices, journals, credit notes, applications, valuations, and receipts against Customers, plus updating the relevant Contract with the posting, if required.

Note that this program can also be found in the Contract Ledger Postings menu, called 'Sales Postings' in the list of programs.

#### **Post a Transaction**

- 1. Select Sales in the top pane of the application window.
- 2. Select **Postings** in the left pane of the application window.
- 3. Select **Post Transactions** from the list of programs in the main window. The **Batch Header** dialogue is displayed.

| Batro Details |                           |
|---------------|---------------------------|
| Batch Type    | Invoice  Matching         |
| Batch Date    | 05 Dec 2011 💌             |
| Period        | 02 2011                   |
| Total         |                           |
| No of Trans   |                           |
|               |                           |
| Bank Account  | AIBE                      |
| Notes         | A                         |
|               |                           |
|               | -                         |
|               | <u>O</u> K <u>C</u> ancel |

4. Select the **Batch Type**.

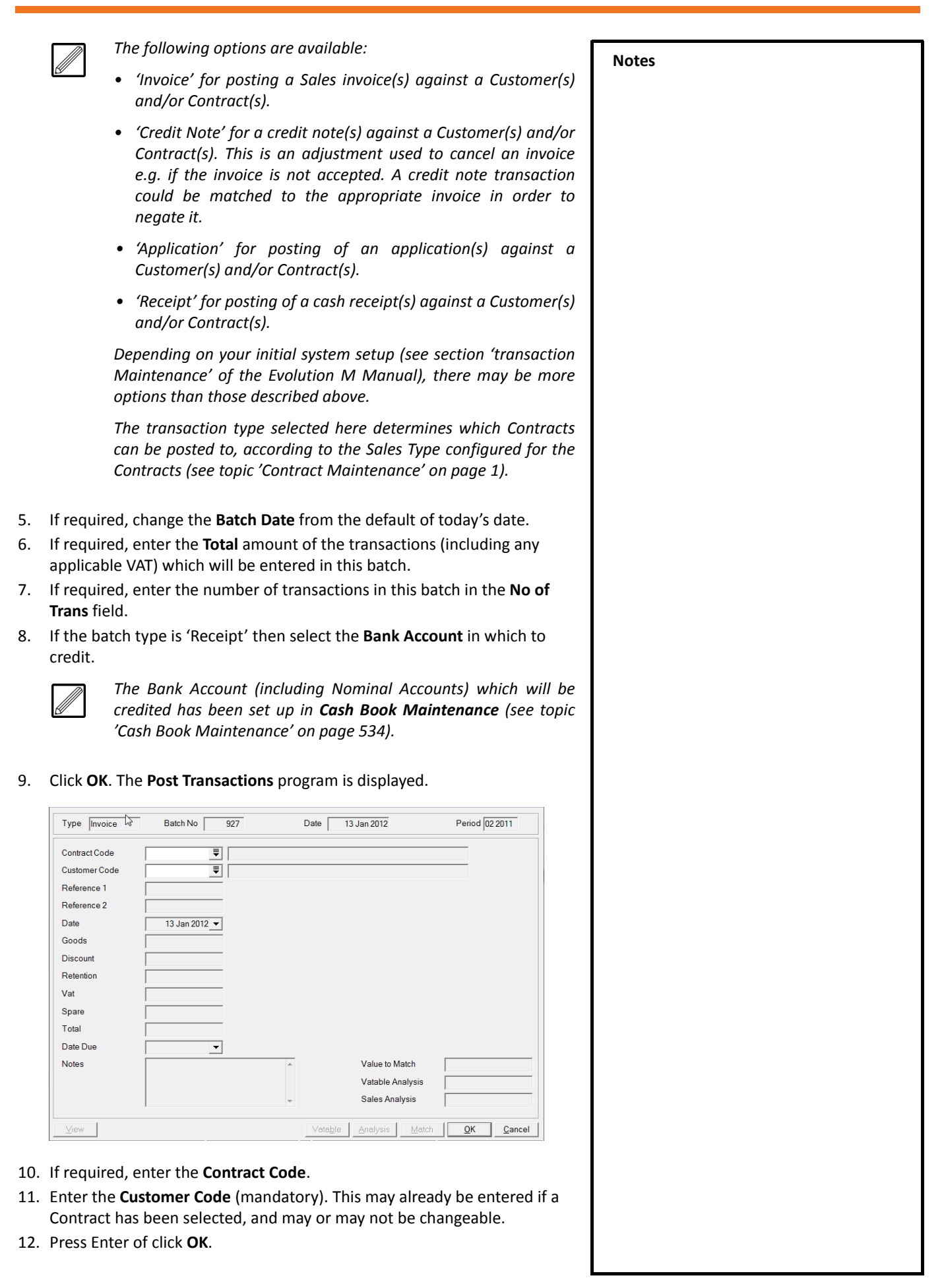

13. Enter a cash receipt reference in the Reference 1 field for cash Notes transactions. Typically for invoice/credit note type transactions, enter the invoice/credit note number. 14. Enter the cash received Date. 15. Enter the Goods value of the transaction (including the VAT amount, if applicable). 16. If applicable, enter any **Discount**. 17. If applicable, enter any **Retention** amount against the Customer for the transaction. 18. If applicable for this transaction type, the **Vat** amount is automatically calculated for this transaction according to the Customer's VAT Code (see topic 'Customer Maintenance' on page 17 for more details). The VAT rate can be changed in this field, and also the VAT code can be changed later in VAT analysis. 19. If applicable, enter the **Date Due** for the transaction. 20. Click OK. Matching and/or analysis can now be performed. Transactions can be matched, analysed, and VAT analysed dependant upon the transaction type setup. Also, the options available here are dependent upon whether you have selected a Contract or Commercial Sales posting, as different transaction types are configured for each type. Note that cash can be matched to (typically) invoices. 21. Repeat for other transactions for the batch as required. 22. Click **OK** to update the batch. If the 'Batch Header Total Check' is set in the initial system setup, then if the total amount and number of the transaction(s) differs from the batch total that was entered previously in the Batch Header dialogue, a dialogue like the example below is displayed. **BATCH TOTAL DISAGREES** Batch Total Actual Tota 150.00 Difference (150.00) No of Trans 0 1 Actual Notes Abort Cancel <u>0</u>K 23. Enter the batch total and number of transactions, if required, and click OK to update the batch; click Cancel to go back to the batch and edit if required; or Abort to discard the entries and exit the program. 24. If you clicked **OK**, the following dialogue is displayed. Update Batch No Yes

25. Click **Yes** to update the system with the batch posting and exit the program.

#### **Customer Enquiry**

The **Customer Enquiry** program displays the current position of a Customer's account.

#### Interrogate a Customer Account

- 1. Select **Sales** in the top pane of the application window.
- 2. Select **Enquiry** in the left pane of the application window.
- 3. Select **Customer Enquiry** from the list of programs in the main window. The **Customer Enquiry** program is displayed.

| immary Account T | ransactions   Receipts   T | erms Alt Addr | ess   Contacts   M | Notes User Det | fined <u>R</u> etention |          |
|------------------|----------------------------|---------------|--------------------|----------------|-------------------------|----------|
| hone Number      | 8                          |               |                    | Discount %     |                         | 0.00     |
| ах               | T                          |               |                    | Last Invoice   | •                       |          |
| mail             |                            | (             | -                  | Last Receip    | ot 🗌                    |          |
| /WW Address      |                            | é             | 9                  | Account Ty     | pe                      |          |
|                  |                            |               |                    | Currency       |                         |          |
| Balances         |                            |               | Turnover           |                |                         |          |
|                  |                            | Datalico      |                    | - Children     |                         | Tanlover |
| Total            |                            |               | Total              |                | Total                   |          |

4. Enter or search for the Customer Account Code in the Account Code field. Summary tab:

This tab displays an overview of the current position of the Customer Account.

| Phone Number<br>Fax<br>Email<br>WWW Address | 0870 0000 123<br>020 8745 4290<br>company_secretary@<br>www.baa.com | B<br>D<br>baa.com | £1       | Discount %<br>Last Invoice<br>Last Receip<br>Account Ty | e<br>e<br>pe | 0.00<br>17 Feb 2011<br>27 May 2009 |
|---------------------------------------------|---------------------------------------------------------------------|-------------------|----------|---------------------------------------------------------|--------------|------------------------------------|
| Balances                                    |                                                                     |                   | Turnover | Currency                                                |              | Sterling                           |
| Period                                      |                                                                     | Balance           | Period   | Turnover                                                | Year         | Turnover                           |
| 03 2011                                     |                                                                     | 1,200.00          | 03 2011  | 1,000.00                                                | 2011         | 1,000.00                           |
| 03 2010                                     |                                                                     | 34,500.00         | 10 2008  | 150.00                                                  | 2008         | 150.00                             |
| 10 2008                                     |                                                                     | (1,555.00)        |          |                                                         | 2008         | 0.00                               |
| Tatal                                       |                                                                     | 34 145 00         | Total    | 1 150 00                                                | Total        | 1 150 00                           |

- If provided, the phone number, fax number, email address, and website address of the Customer are displayed as held in **Customer Maintenance** (see section 'Customer Maintenance' on page 17).
- The settlement discount (if applicable), account type, and currency the Customer trades in as held in the **Customer Maintenance** record, as well as the last invoice and last receipt against the Customer, are displayed here for memorandum purposes.
- Outstanding **Balances** per period are displayed. The overall balance of the Customer's account is shown at the bottom of the tab.

• **Turnover** (how much the Customer has spent) is displayed per period, together with the YTD figure per year. The overall turnover of the Customer's account is shown at the bottom of the tab.

#### Transactions tab:

This tab displays all transactions for the Customer.

| C All @ Unmaw | ched C M | latched 🔽 Li | mit View  | □ View N    | lemo Transa | ction Summary |          | -          |
|---------------|----------|--------------|-----------|-------------|-------------|---------------|----------|------------|
| Contract Code | Period   | Date         | Batch No. | Туре        | Ref1        | Ref2          | Total    | Goods 🔺    |
| 1051          | 03 2010  | 04 May 2010  | 481       | Application | 42          | 55555         | 1,175.00 | 1,000.00   |
| 1051          | 03 2010  | 04 May 2010  | 482       | Application | 43          | App6          | 1,175.00 | 1,000.00   |
| 1051          | 03 2010  | 28 May 2010  | 486       | Application | 45          | 121212        | 1,175.00 | 1,000.00   |
| 1055 -01      | 01 2011  | 31 Dec 2010  | 581       | Invoice     | IN0087      | Maint         | 587.50   | 500.00     |
| 1055 -01      | 02 2011  | 31 Jan 2011  | 582       | Invoice     | IN0090      | Maint         | 600.00   | 500.00 =   |
| 1055 -01      | 01 2011  | 24 Dec 2010  | 583       | Invoice     | IN0093      | Support       | 632.50   | 550.00     |
| 1055 -01      | 02 2011  | 24 Jan 2011  | 584       | Invoice     | IN0094      | Support       | 643.75   | 550.00     |
| 1055 -01      | 03 2011  | 24 Feb 2011  | 585       | Invoice     | IN0095      | Support       | 632.50   | 550.00     |
| 1055 -01      | 04 2011  | 24 Dec 2010  | 818       | Invoice     | IN00116     | Support 1     | 632.50   | 550.00     |
| 1055 -02      | 01 2011  | 31 Dec 2010  | 581       | Invoice     | IN0088      | Maint         | 525.00   | 500.00     |
| 1055 -02      | 02 2011  | 31 Jan 2011  | 582       | Invoice     | IN0091      | Maint         | 500.00   | 500.00     |
| 1055 -03      | 01 2011  | 31 Dec 2010  | 581       | Invoice     | IN0089      | Maint         | 500.00   | 500.00     |
| 1055 -03      | 02 2011  | 31 Jan 2011  | 582       | Invoice     | IN0092      | Maint         | 500.00   | 500.00     |
| SJT2          | 03 2010  | 05 Feb 2010  | 404       | Invoice     | 40          | 1             | 1,150.00 | 1,000.00   |
| 1057          | 03 2010  | 24 Jun 2010  | 494       | Application | 49          | 1             | 1,175.00 | 1,000.00   |
| 1057          | 03 2010  | 24 Jun 2010  | 495       | Application | 50          | 2             | 1,175.00 | 1,000.00   |
| 1057          | 03 2010  | 24 Jun 2010  | 500       | Application | APP00000001 | 3             | 1,175.00 | 1,000.00   |
| 1058          | 03 2010  | 24 Jun 2010  | 501       | Application | 52          | 1212          | 5,875.00 | 5,000.00 - |
| •             |          |              |           |             |             |               |          | F.         |

- By default, a summary of the transactions is displayed, but this view can be changed to transactions in full detail by the drop-down menu at the top-right of the tab.
- This tab shows **Unmatched** (unpaid) transactions by default, but by selecting a different option you can display **All** or **Matched** (paid) transactions.
- If you double-click on any of the transactions, the **Transaction Enquiry** dialogue will be displayed, providing more detail for the transaction.

| Type Invoice     | Bat               | ch No 581         | Period 01 2011                 |
|------------------|-------------------|-------------------|--------------------------------|
| Main Match/Analy | sis   Sales Order |                   |                                |
| Contract Code    | 1055 02           | 2 Lyndhurst Court |                                |
| Goods            | 500.00            | Reference 1       | IN0088                         |
| Discount         | 0.00              | Reference 2       | Maint                          |
| Retention        | 0.00              | Due Date          | 31 Dec 2010                    |
| Vat              | 25.00             | Date              | 31 Dec 2010                    |
| Spare            | 0.00              |                   |                                |
| Total            | 525.00            |                   |                                |
| Outstanding      | 525.00            |                   |                                |
| Notes            |                   |                   | *                              |
| Update           |                   |                   |                                |
|                  |                   |                   |                                |
|                  |                   |                   | Ψ.                             |
|                  |                   |                   |                                |
| otes Audit       |                   | Docum             | nent <u>O</u> K <u>C</u> ancel |

*Click* **Document** at the bottom of the dialogue to view the stored image of the document that supports this transaction.

If the **Match/Analysis** tab is selected, details of the Cost & Nominal Analysis is displayed, together with any Matching details, if they exist.

#### Receipts tab:

This tab displays all receipts for the Customer.

| Contract Code | Poriod  |             |           |         |         | Irans  | actions in Full |          |           | · ·     |
|---------------|---------|-------------|-----------|---------|---------|--------|-----------------|----------|-----------|---------|
|               | Fellou  | Date        | Batch No. | Туре    | Ref1    | Ref2   | Goods           | Discount | Retention | VAT Val |
|               | 03 2010 | 25 Jan 2010 | 380       | Receipt | ps10055 | 5544   | (25,000.00)     | 0.00     | 0.00      | 0.      |
|               | 04 2010 | 23 Apr 2010 | 470       | Receipt | ps10075 | 25     | (15,000.00)     | 0.00     | 0.00      | 0.0     |
|               | 03 2010 | 30 Apr 2010 | 474       | Receipt | 121212  | 121212 | (2,500.00)      | 0.00     | 0.00      | 0.0     |
|               |         |             |           |         |         |        |                 |          |           |         |

• By default, the transaction details in full are displayed, but this view can be changed to summary details by the drop-down menu at the top-right of the tab.

#### Retention tab:

This tab displays the retention against the Customer per Contract.

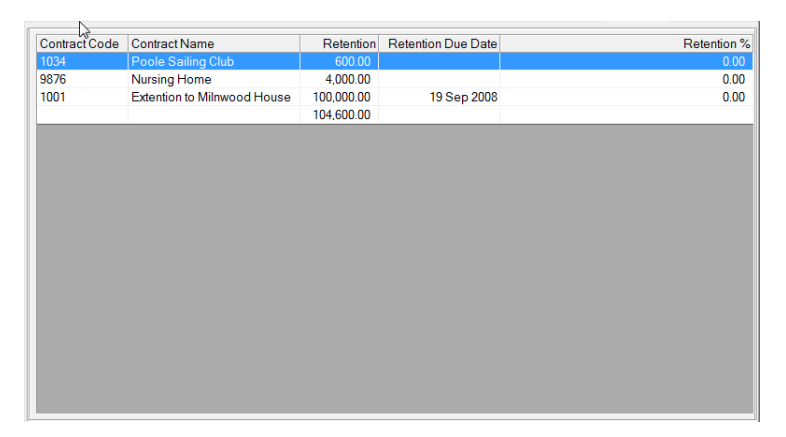

#### **Debtors Age Balance**

The **Debtors Age Balance** report shows the total outstanding Customer balances up to the designated period. It also shows the balances for the specified period, plus a comparison of the balances for the current period (month) and previous month's balances (1, 2 and 3 months previous to current month, and 4 months and older balances).

#### Generate a Debtors Age Balance Report

- 1. Select **Sales** in the top pane of the application window.
- 2. Select **Reports** in the left pane of the application window.
- 3. Select **Debtors Age Balance** from the list of programs in the main window. The **Debtors Age Balance** program is displayed.

| From Customer         |          |            |                |
|-----------------------|----------|------------|----------------|
| To Customer           | <b>—</b> |            |                |
| State                 | Active   |            |                |
| Transaction Type      | Both     |            |                |
| Show Contracts        | No 💌     |            |                |
| From Contract         |          |            |                |
| To Contract           |          |            |                |
| Cost Centre           |          |            |                |
| Period                | 04 2011  |            |                |
| Include Retention     | No 💌     |            |                |
| Show Transactions     | No 💌     |            |                |
| Report In             | Sterling |            |                |
|                       |          |            |                |
|                       |          |            |                |
|                       |          |            |                |
|                       |          |            |                |
|                       |          |            |                |
| Filter / Sort Clear F | Filter   | <u>о</u> к | <u>C</u> ancel |

- 4. If required, in the **From Customer** field, specify the Customer Code from which to start the report.
- 5. If required, in the **To Customer** field, specify the Customer Code at which to end the report.
- 6. In the **Transaction Type** field, indicate whether you want to include 'Commercial', 'Contract', or 'Both' transaction types within the report.
- 7. Indicate whether you want to **Show Contracts** for each Customer within the report.

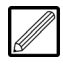

If showing the Contract against each Customer, if required, you can select a range of Contracts in the **From Contract** and **To Contract** fields, and/or specify a **Cost Centre**, in which to report.

- 8. Specify the **Period** up to which to report. This field is defaulted to the current Purchase Ledger period.
- 9. Indicate whether to **Include Retention** amounts against each Customer in the report
- 10. Indicate whether to Show Transactions for each Customer in the report.

11. Click **OK**. The report is generated and can be saved and printed.

| ſ        |                             |               |               |                  |               |            |           | As at Period: | 04 2011    |
|----------|-----------------------------|---------------|---------------|------------------|---------------|------------|-----------|---------------|------------|
| Account  | Customer Name               | Phone         | Total Balance | Unallocated Cash | Current Month | 1 Month    | 2 Month   | 3 Month       | 4 & Older  |
| 12234    | 1223                        |               | 175,842.60    | 0.00             | 0.00          | 91,930.20  | 83,912.40 | 0.00          | 0.00       |
| 1225     | 1225                        |               | 360.00        | 0.00             | 0.00          | 120.00     | 240.00    | 0.00          | 0.00       |
| A&L001   | Allance & Leicester         |               | (25,802.30)   | (39,375.00)      | (123.00)      | 2,833.20   | 0.00      | 10,862.50     | 0.00       |
| AA       | AA                          |               | (31,178.80)   | (40,200.00)      | 622.80        | 120.00     | 0.00      | 0.00          | 8,278.40   |
| ABH001   | AB Homebuyer                |               | 17,674.00     | 0.00             | 144.00        | 0.00       | 0.00      | 0.00          | 17,530.00  |
| ANDERSON | Lord & Lady Anderson Smythe |               | (8,091.25)    | 0.00             | 0.00          | (7,091.25) | 0.00      | 0.00          | (1,000.00) |
| ASH      | Ashley Gunn                 |               | 34.80         | 0.00             | 34.80         | 0.00       | 0.00      | 0.00          | 0.00       |
| BAA01    | Britsh Airports Authority   | 0870 0000 123 | 34,172.50     | (1,527.50)       | 0.00          | 1,200.00   | 0.00      | 0.00          | 34,500.00  |
| CON01    | con01                       |               | 600.00        | 0.00             | 0.00          | 600.00     | 0.00      | 0.00          | 0.00       |
| DCD001   | D C D Ltd                   |               | 7,062.50      | 0.00             | 0.00          | 600.00     | 0.00      | 0.00          | 6,462.50   |
| FRED     | R.J Frederick               |               | (214,164.82)  | (250,200.00)     | 120.25        | 540.90     | 47.50     | 4,817.50      | 30,509.03  |
| JARVIS   | Jarvis test                 |               | 11,589.00     | 0.00             | 0.00          | 11,589.00  | 0.00      | 0.00          | 0.00       |
| JONES    | Mrs Jones                   |               | 42,758.75     | (30,020.00)      | 0.00          | 12,000.00  | 0.00      | 0.00          | 60,778.75  |
| KHAN     | Doctor Khan                 |               | 1,800.00      | 0.00             | 0.00          | 1,800.00   | 0.00      | 0.00          | 0.00       |
| MARK     | N. Mark & Son Limited       |               | 53,707.89     | 0.00             | 0.00          | 120.01     | 0.00      | 0.00          | 53,587.88  |
| MAX01    | Maximum Construction Ltd    | 01236 234234  | 285,346.30    | (10,000.00)      | 2,843.80      | 1,003.75   | 720.00    | 0.00          | 290,778.75 |
| MILNWOOD | Minwood Development         |               | 547.20        | 0.00             | 547.20        | 0.00       | 0.00      | 0.00          | 0.00       |
| MOR01    | Morrisons                   |               | 147.60        | 0.00             | 147.60        | 0.00       | 0.00      | 0.00          | 0.00       |
| NLC01    | North Lanarkshire Council   | 01236 758080  | 101,500.00    | 0.00             | 0.00          | 0.00       | 0.00      | 0.00          | 101,500.00 |
| NOLAN01  | Nolan & Daly Limited        |               | 36,934.50     | (790.00)         | 1,204.00      | 2,210.00   | 0.00      | 0.00          | 34,310.50  |
| STERLING | Sterling                    |               | 240.00        | 0.00             | 0.00          | 240.00     | 0.00      | 0.00          | 0.00       |
| STG      | Sterling Test Customer      |               | 240.00        | 0.00             | 0.00          | 240.00     | 0.00      | 0.00          | 0.00       |
| TARR     | Sandra Tarr                 |               | 69,378.75     | (4,000.00)       | 0.00          | 7,560.00   | 31,920.00 | 32,900.00     | 998.75     |
| W001     | Walkers Nursing Home        |               | 47,695.00     | 0.00             | 0.00          | 43,580.00  | 0.00      | 0.00          | 4,115.00   |
| WALLER   | Mrs S Waller                |               | 19,140.00     | 0.00             | 0.00          | 9,420.00   | 9,720.00  | 0.00          | 0.00       |

#### **Generate Customer Statements**

The **Statements** program processes Customer Account statements based on the criteria entered. Depending on the statement dispatch method for the Customers (see topic 'Customer Maintenance' on page 17), the statements can be printed, faxed, and emailed via the system.

**IMPORTANT:** Ensure that the statements are printed before you close the program's print preview as they cannot be generated for print again.

#### **Process a Statement Run**

- 1. Select **Sales** in the top pane of the application window.
- 2. Select **Reports** in the left pane of the application window.
- 3. Select **Statements** from the list of programs in the main window. The **Statements** program is displayed.

| Customer                  |                             |
|---------------------------|-----------------------------|
| From Code                 | ₹                           |
| To Code                   |                             |
|                           |                             |
| - Transactions            |                             |
| To Period                 | 04 2011                     |
| Туре                      | Both 🔽                      |
| Matched                   | No                          |
| Print Zeroes              | No                          |
| Subtotal By               | Contract                    |
| Sort Transactions By      | Contract 👤                  |
| Include Retention         | No                          |
| Statement Date            | 24 Jan 2012 💌               |
| Notes                     | A                           |
|                           |                             |
|                           |                             |
|                           | 4                           |
|                           |                             |
| Filter / Sort Clear Filte | r <u>Q</u> K <u>C</u> ancel |

- 4. If required, in the **From Code** field, specify the Customer from which to start the statement run.
- 5. If required, in the **To Code** field, specify the Customer at which to end the report.
- 6. In the **To Period** field, specify the period up to which to include in the statement(s). This field defaults to the current Sales Ledger period.
- 7. In the **Matched** field, specify whether you want to include transactions which are matched, unmatched, or 'Both' matched and unmatched, within the statement(s).

- 8. In the **Print Zeroes** field, indicate whether to include transactions with a zero value.
- 9. Indicate whether to **Subtotal By** 'Contract', show 'Subtotals Only', or 'None'.
- 10. If 'None' is selected in the field above, you can **Sort Transactions By** 'Date' order.
- $11. \ \ {\rm Specify\ whether\ to\ } Include\ Retention.$
- 12. If required, change the Statement Date from the default of today's date.
- 13. If required, enter any **Notes** to be shown against the statement(s).
- 14. Click **OK**. The report is generated and can be saved and printed.

**IMPORTANT:** Ensure that the statements are printed before you close the preview as they cannot be generated for print again.

| Date        | Reference 1 | Reference 2 | Туре    | Value     | Outstanding | Balance    |
|-------------|-------------|-------------|---------|-----------|-------------|------------|
| 07 Jul 2011 | 92          | 777777      | Invoice | 2.40      | 2.40        | 2.40       |
| 07 Jul 2011 | 93          | 12312312    | Invoice | 6.00      | 6.00        | 8.40       |
| 26 Jul 2011 | 33232       | 12312312    | Invoice | 133.20    | 133.20      | 141.60     |
| 01 Feb 2011 | Cert1a      |             | Invoice | 15,262.37 | 15,262.37   | 15,403.97  |
| 01 Feb 2011 | Cert1b      |             | Invoice | 64,252.80 | 64,252.80   | 79,656.77  |
| 12 Feb 2011 | Cert2a      |             | Invoice | 2,197.63  | 2,197.63    | 81,854.40  |
| 15 Feb 2011 | cert2b      |             | Invoice | 2,199.60  | 2,199.60    | 84,054.00  |
| 01 Mar 2011 | Cert3a      |             | Invoice | 13,851.60 | 13,851.60   | 97,905.60  |
| 01 Mar 2011 | Cert3b      |             | Invoice | 7,915.20  | 7,915.20    | 105,820.80 |
| 15 Mar 2011 | Cert4a      |             | Invoice | 61,226.40 | 61,226.40   | 167,047.20 |
| 23 Mar 2011 | 8566        |             | Invoice | 720.00    | 720.00      | 167,767.20 |
| 19 Jul 2011 | IN00106     | HHHH/001    | Invoice | 206.40    | 206.40      | 167,973.60 |
| 19 Aug 2011 | posting 1   |             | Invoice | 1,110.00  | 1,110.00    | 169,083.60 |
| 19 Aug 2011 | bfwd inv1   |             | Invoice | 1,110.00  | 1,110.00    | 170,193.60 |
| 19 Aug 2011 | IN243       | subjob      | Invoice | 111.00    | 111.00      | 170,304.60 |
| 19 Aug 2011 | inv teswt   |             | Invoice | 222.00    | 222.00      | 170,526.60 |
| 12 Aug 2011 | bfwd 1      |             | Invoice | 1,110.00  | 1,110.00    | 171,636.60 |
| 12 Aug 2011 | IN00110     | test        | Invoice | 555.00    | 555.00      | 172,191.60 |
| 12 Aug 2011 | 123654      |             | Invoice | 495.00    | 495.00      | 172,686.60 |

#### **Transaction List**

The Transaction List report shows transactions based on the criteria entered.

#### **Generate a Transaction List**

- 1. Select **Sales** in the top pane of the application window.
- 2. Select **Reports** in the left pane of the application window.
- 3. Select **Transaction List** from the list of programs in the main window. The **Transaction List** program is displayed.

| Report By<br>From Account | Customer 💌 |          |                |              |                      |
|---------------------------|------------|----------|----------------|--------------|----------------------|
| To Account                | <b></b>    |          |                |              |                      |
| Active                    | Yes 💌      |          |                |              |                      |
| Transactions -            |            |          |                |              |                      |
| From Period               |            |          |                | Matched      | Both 💌               |
| To Period                 |            |          |                | Cont or Comm | Both 💌               |
| From Date                 |            | •        | Transactions   | <b></b>      |                      |
| To Date                   |            | -        | I Invoice      | Iv Internal  | Valuation            |
| 10 Date                   |            | <u> </u> | Multi-Invoice  | I∕ WIP       |                      |
| From Ref 1                |            |          | Credit Note    |              |                      |
| To Ref 1                  |            |          | Application    |              |                      |
| Error Daf 2               | ,          |          | Valuation      |              |                      |
| From Rei 2                |            |          | Receipt        |              |                      |
| To Ref 2                  |            |          | Journal        |              |                      |
| Report In                 | Sterling   | •        | Receipt Type 2 |              |                      |
|                           |            |          | Invoice Type 2 |              |                      |
|                           |            |          | Vot Used       |              | Select All Clear All |
| Filter / Sort             | ear Filter |          |                |              | OK Cancel            |

4. Indicate whether to Report By 'Customer' or 'Contract'.

- 5. If required, in the From Account/Contract field, specify the Customer/ Contract Code from which to start the report. 6. If required, in the **To Account/Contract** field, specify the Customer/ Contract Code at which to end the report. 7. If required, in the **From Period** field, specify the period from which to start the Transaction List. 8. If required, in the **To Period** field, specify the period at which to end the Transaction List. 9. If required, in the From Date field, specify the date from which to start the Transaction List. 10. If required, in the **To Date** field, specify the date at which to end the Transaction List. 11. In the **From Ref 1** field, enter the value in the **Reference 1** field (see topic 'Sales Transaction Processing' on page 19) from which you want to display in the report. This is especially useful if you want to print a range of invoice numbers for a specific Customer. 12. In the **To Ref 1** field, enter the value in the **Reference 1** field up to which you want to display in the report. This is especially useful if you want to print a range of invoice numbers for a specific Customer. 13. In the From Ref 2 field, enter the value in the Reference 2 field from which you want to display in the report. 14. In the To Ref 2 field, enter the value in the Reference 2 field up to which you want to display in the report. 15. In the **Matched** field, indicate whether you want to include transactions which are matched, unmatched, or 'Both' matched and unmatched, within the report. 16. In the Cont or Comm field, indicate whether you want to include transactions which are 'Contract', 'Commercial', or 'Both' Contract and Commercial, within the report. 17. Select the Transactions you wish to include within the report. If you just want to just include invoices, for example, the quickest
  - Invoice.

way would be to click the Clear All button and then select

18. Click **OK**. The report is generated and can be saved and printed.

| Account : | Start | Date       | Start              | Period :                                                                                                    | Start                                   | Ref1:     | Start     | Ref2:      | Start   | Status :         | Active     | Accounts:       | All            |            | Con       | t/Comm : Both |              |
|-----------|-------|------------|--------------------|----------------------------------------------------------------------------------------------------|-----------------------------------------|-----------|-----------|------------|---------|------------------|------------|-----------------|----------------|------------|-----------|---------------|--------------|
| 10:       | Ena   | 10:        | Ena                | 10:                                                                                                    | Ena                                     | 10:       | End       | 10:        | End     | Matched          | DOUI       | көроп іп:       | Stering        |            | Filte     | r:            |              |
| ransactio | ns :  | invoice, N | uiti-invoice, Crea | dit Note,                                                                                                    | Аррісаві                                | on, valua | icion, Re | eceipt, Jo | umai, R | eceipt Type 2, I | nvoice i y | pe 2, Not Used, | internal valua | tion, WIP, |           |               |              |
| Account 1 | 12234 |            | 1223               |                                                                                                    |                                         |           |           |            |         |                  |            |                 |                |            |           | Repor         | rt by Custon |
| Account . |       | Destad     | Data               |                                                                                                    |                                         |           |           |            |         | Data 4           |            | 0               |                | -          |           | Date:         | 7.4          |
| -ontrao.  |       | 03 2011    | 07 Jul 2011        | 100                                                                                                    | bice                                    | 92        |           | 77         | 7777    | 07 Jul 2         | 011        | 2.00            | -              |            | 0.00      | 0.00          | 24           |
|           |       | 03 2011    | 07 Jul 2011        | in the                                                                                                    |                                         | 93        |           | - iii      | 312312  | 07 Jul 2         | 011        | 5.00            | 10             | ñ          | 0.00      | 0.00          | Ē.           |
| 1223      |       | 02 2011    | 01 Eeb 2011        | lev.                                                                                                    | lice                                    | Certia    |           |            |         | 15 Feb           | 011        | 12,718,64       | 2 543 7        | 2          | 0.00      | 0.00          | 15,252       |
| 1223      |       | 02 2011    | 01 Feb 2011        | inv                                                                                                    | lice                                    | Cert1b    |           |            |         | 15 Feb           | 2011       | 53,544,00       | 10,708.8       | ō          | 0.00      | 0.00          | 64.252       |
| 1223      |       | 02 2011    | 12 Feb 2011        | inv:                                                                                                    | lice                                    | Cert2a    |           |            |         | 01 Mar           | 2011       | 1.831.36        | 366.2          | 7          | 0.00      | 0.00          | 2,197.       |
| 1223      |       | 02 2011    | 15 Eeb 2011        | 10 March 10                                                                                                    | alce.                                   | cert2b    |           |            |         | 03 Mar           | 011        | 1 833 00        | 366.6          | 0          | 0.00      | 0.00          | 2 199 /      |
| 1223      |       | 02 2011    | 28 Eeb 2011        | WIE                                                                                                    |                                         | WIP1      |           |            |         |                  |            | 25,000,00       | 0.0            | ñ          | 0.00      | 0.00          | 25,000,0     |
| 1223      |       | 02 2011    | 28 Feb 2011        | WIR                                                                                                    |                                         | WIP1a     |           |            |         |                  |            | 25,000,00       | 0.0            | 6          | 0.00      | 0.00          | 25,000       |
| 1223      |       | 02 2011    | 28 Eeb 2011        | WIE                                                                                                    |                                         | WIP1b     |           |            |         |                  |            | 25,000,00       | 0.0            | ē.         | 0.00      | 0.00          | 25,000       |
| 1223      |       | 03 2011    | 01 Mar 2011        | level.                                                                                                    | lice                                    | Cert3a    |           |            |         | 15 Mar           | 2011       | 11,543,00       | 2 308 6        |            | 0.00      | 0.00          | 13,851       |
| 1223      |       | 03 2011    | 01 Mar 2011        | in w                                                                                                    | No.                                     | Certillo  |           |            |         | 15 Mar           | 2011       | 6 596 00        | 1 3 19 3       | ñ          | 0.00      | 0.00          | 7 915        |
| 1772      |       | 02 2011    | 15 Mar 2011        | 1 march                                                                                                    | de la                                   | Centin    |           |            |         | 79 Mar           | 0.11       | £1,022,00       | 10 204 4       | ř.         | 0.00      | 0.00          | 61 226       |
| 1223      |       | 03 2011    | 23 Mar 2011        | in the                                                                                                    | No.                                     | 8566      |           |            |         | 23 Mar           | 2011       | 600.00          | 120.0          | ň          | 0.00      | 0.00          | 720          |
| 1223      |       | 03 2011    | 23 Mar 2011        | WIE                                                                                                    |                                         | 3365      |           | 33         | 65      |                  |            | 200.00          | 0.0            | ñ          | 0.00      | 0.00          | 200          |
| 1223      |       | 03 2011    | 23 Mar 2011        | W/III                                                                                                    |                                         | 8745      |           |            | 66      |                  |            | 6 363 00        |                |            | 0.00      | 0.00          | 6 363        |
| 00100711  |       | 03 2011    | 19 10 2011         |                                                                                                    | alca.                                   | INCO 10   | e .       |            | 1000    | 19.047           |            | 172.00          | 24.4           | č.         | 0.00      | 0.00          | 205          |
|           |       | 03 2011    | 20 10 2011         |                                                                                                    |                                         | 22222     | •         |            | 242242  | 20.04.2          |            | 444.00          |                | ž          | 0.00      | 0.00          | 433          |
| 000707000 |       | 03 2011    | 12 Aug 2011        | 1000                                                                                                    | NCC                                     | blaut 1   |           |            | 512512  | 12 4 4           |            | 1 000 00        | 100.0          |            | ( 25.00 ) | ( 50.00 )     | 1 1 1 0      |
| 01        |       | 02 2011    | 12 Aug 2011        | in the second second seco | No.                                     | INCO11    |           |            |         | 12 400           | 0011       | 500.00          | 97.6           | č i        | 12.50     | (25.00)       |              |
|           |       | 03 3011    | 12 Aug 2011        |                                                                                                    | all all all all all all all all all all | 100654    | -         |            | ·       | 21.4.00          |            | 500.00          | 87.6           | ž          | 63.60     | ( 35.00 )     | 496          |
|           |       | 03 2011    | 12 100 2011        |                                                                                                    | ALC:                                    | 123054    | <u> </u>  |            |         | 1.000            |            | 1 000.00        | 62.5           |            | (02.00)   | (100.00)      | 4000         |
|           |       | 03 2011    | 12 700 2011        |                                                                                                    | NCE                                     | with no   | m         |            |         | 31 Aug           | 2011       | 1,000.00        | 170.0          |            | 50.00)    | (100.00)      | 1,020.       |
|           |       | 03 2011    | 12 Mag 2011        |                                                                                                    | NUCE .                                  | ISTO A    |           |            |         | 12 700           |            | 1 500.00        | 70.0           |            | 100.00)   | ( 60.00 )     | 400.         |
|           |       | 03 2011    | 12 700 2011        | inv.                                                                                                    | NCE                                     | NUUTI     |           | 0)         | almuda. | 12700            | 2011       | 1,500.00        | 2/0.0          |            | 100.00)   | (10.00)       | 1,000.       |
|           |       | 03 2011    | 10 / 10 2011       |                                                                                                    | NUCE:                                   | poseng    |           |            |         | 317400           |            | 1,000.00        | 105.6          |            | 25.00)    | (50.00)       | 1,110.1      |
|           |       | 03 2011    | 10 000 2011        |                                                                                                    | ALC:                                    | 101242    |           |            |         | 10 000           |            | 1,000.00        | 100.0          |            | (200)     | (50.00)       |              |
| NEW       |       | 03 2011    | 197409 2011        |                                                                                                    | ALC:                                    | 111243    |           | 24         | 000     | 15 Aug           | 2011       | 100.00          | 10.5           |            | (2.50)    | ( 5.00 )      |              |
| NEW       |       | 03 2011    | 19 Aug 2011        | invi                                                                                                    | nce                                     | invites/  | VC        |            |         | 28 AUG           | 2011       | 200.00          | 37.5           | 0          | (5.00)    | (10.00)       | 222          |
|           |       |            |                    |                                                                                                    |                                         |           |           |            |         | Total For 122    | 34         | 228,841.00      | 29,307.1       | 0 (        | 367.60)   | (385.00)      | 267,405.     |
| Account 1 | 1225  |            | 1225               |                                                                                                    |                                         |           |           |            |         |                  |            |                 |                |            |           |               |              |
| Contract  |       | Period     | Date               | TV                                                                                                    | 90                                      | Ref 1     |           | R          | ef 2    | Date D           | )ue        | Goods           | VA             | I          | Disc      | Retn          | Tot          |
| 1225      |       | 02 2011    | 01 Feb 2011        | inv:                                                                                                    | lice                                    | Cert1     |           |            |         | 15 Feb.          | 2011       | 100.00          | 20.0           | 0          | 0.00      | 0.00          | 120          |
| 1225      |       | 02 2011    | 15 Feb 2011        | inve                                                                                                    | olce                                    | Cert2     |           |            |         | 01 Mar.          | 2011       | 100.00          | 20.0           | 0          | 0.00      | 0.00          | 120.         |
| 1225      |       | 03 2011    | 15 Mar 2011        | Invi                                                                                                    | olce                                    | cert3     |           |            |         | 29 Mar.          | 2011       | 100.00          | 20.0           | 0          | 0.00      | 0.00          | 120.         |
|           |       |            |                    |                                                                                                    |                                         |           |           |            |         | Total For 122    | 5 -        | 300.00          | 60.0           | 0          | 0.00      | 0.00          | 380.         |
| Account A | 48L00 | 1          | Alliance & Li      | elcester                                                                                                    |                                         |           |           |            |         |                  |            |                 |                |            |           |               |              |
| Contract  |       | Period     | Date               | Typ                                                                                                    | 90                                      | Ref 1     |           | R          | ef 2    | Date D           | )ue        | Goods           | VA             | т          | Disc      | Retn          | To           |
|           |       | 03 2011    | 10 Aug 2011        | inv:                                                                                                    | lice                                    | post trr  | x         | -          |         | 10 Aug           | 2011       | 100.00          | 20.0           | 0          | 0.00      | 0.00          | 120.         |
|           |       |            |                    |                                                                                                    |                                         |           |           |            |         |                  |            |                 |                |            |           |               |              |

#### **Cash Book**

This section covers creating a Bank Account, Cash Book Postings, Bank Reconciliation, and Cash Book Listing.

#### **Cash Book Maintenance**

The **Cash Book Maintenance** program is used for creating and maintaining Bank Accounts for payments and receipts.

Before any transactions can be posted within the Cash Book module (see topic 'Cash Book Posting' on page 32), at least one Bank Account must be created.

Bank Accounts have been created in the initial system setup, undertaken in conjunction with your Integrity Software Consultant, however these steps will need to be undertaken if a new Bank Account is required to be set up.

#### **Create a Bank Account**

- 1. Select **Cash Book** in the top pane of the application window.
- 2. Select Maintenance in the left pane of the application window.
- 3. Select **Cash Book Maintenance** from the list of programs in the main window. The **Cash Book Maintenance** program is displayed.

| Account                                        | Ţ                                |
|------------------------------------------------|----------------------------------|
| Main Bank Details Notes Users                  |                                  |
| Nominal Payments Nominal Receipts Account Type | •                                |
| Group Company                                  | Active                           |
| Group Account                                  | Date Inactive                    |
| Cheque Format                                  | Output Type                      |
| Last Statement Date                            | ▼ Folder / File Name             |
| Last Statement No.                             | HSBC BACS User                   |
| Opening Balance                                | Allow Overwrite                  |
| Closing Balance                                | Reconciliation Control           |
| Unreconciled                                   | Method 🗸                         |
| Last Cheque No.                                | Statement Format                 |
| Currency                                       | Exact Match Day Tolerance        |
| Date Opened                                    | Near Match Day Tolerance         |
| <u>A</u> udit <u>P</u> revious <u>N</u> ext    | Document Modify Delete OK Cancel |

- 4. Enter the Bank Account Code in the **Account** field and press the Tab key. The **Search Banks** dialogue is displayed, containing a table of all available Bank Accounts.
- 5. Click **Create** in the **New Record** field at the bottom left of the dialogue. The **Cash Book Maintenance** program showing the new **Account** Code is displayed.

| kominal Receipts 30-110-<br>kominal Receipts 30-110-<br>kocount Type Normal<br>kroup Company                                                                                                   | -us v balance sneet / Lloyds No 2 Acco                                                                                                    |
|----------------------------------------------------------------------------------------------------|----------------------------------------------------------------------------------------------------|
| Account Type Normal                                                                                                    | -05 🛡 Balance Sheet / Lloyds No 2 Acco                                                                                                    |
| aroup Company                                                                                                    |                                                                                                    |
|                                                                                                    | Active Yes     Date Inactive                                                                                                    |
| aroup Account                                                                                                    | BACS Control                                                                                                    |
| ast Statement Date 01                                                                                                    | Apr 2010  Folder / File Name c:\mardak bacs\DDMMHHMM                                                                                                    |
| ast Statement No.                                                                                                    | 2 Authorised Originator No.                                                                                                    |
| pening Balance                                                                                                    | 22,080.00 Allow Overwrite No 💌                                                                                                    |
| losing Balance                                                                                                    | 22,080.00 Reconciliation Control                                                                                                    |
| ast Cheque No.                                                                                                    | 11 Statement Format                                                                                                    |
| urrency Sterling                                                                                                    | Exact Match Day Tolerance                                                                                                    |
| ate Opened 21 [                                                                                                    | Dec 2009  Vear Match Day Tolerance 0                                                                                                    |
| <ul> <li>The Last Sta<br/>Closing Bala<br/>are automat<br/>when creati<br/>system your</li> <li>The Date Op</li> <li>If BACS payr<br/>section:         <ul> <li>Specify</li> </ul> </li> </ul> | <b>Itement Date, Last Statement No., Opening Balance,</b><br><b>ance, Unreconciled</b> , and <b>Last Cheque No.</b> of the account<br>tically populated by the system. These fields are blank<br>ng a new Bank Account. Typically when starting to use the<br>rexisting closing bank balance would be entered here.<br><b>bened</b> is defaulted to today's date, but can be changed.<br>ments are in use on your system, in the <b>BACS Control</b> |
| - Enter ti                                                                                                    | he <b>Folder / File Name</b> of the BACS file.<br>The folder must be created and the drive must be                                                                                                    |
|                                                                                                    | accessible to Evolution M.                                                                                                    |
|                                                                                                    | The filename must be in the correct format set up for your system. Check an existing Bank Account for guidance if you are not sure of this file format.                                                                                                    |
|                                                                                                    | For example, the destination and filename entered in this field could be c:\BACS\DDMMHHMM.dat.                                                                                                    |
|                                                                                                    | The generated file will be a data (.dat) file and will be in the correct structure and syntax for import into your banking software for BACS payments.                                                                                                    |
| - Indicate<br>each tir                                                                                                    | e whether to <b>Allow Overwrite</b> of the existing BACS file me a new file is transferred.                                                                                                    |
|                                                                                                    | If you select 'No', a new BACS file will be created and the old one will be kept.                                                                                                    |
|                                                                                                    | nciliation Control section set the Method to 'Manual'                                                                                                    |
| • In the <b>Recor</b>                                                                                                    |                                                                                                    |

Bank details are required for BACS transfers, and an Account Name is mandatory regardless of payment/receipt type.

| Account Number    |          | Phone Number | 8 |
|-------------------|----------|--------------|---|
| Bldng Soc Roll No |          | Fax          |   |
| Autopay Ref No    |          |              |   |
| Account Name      |          |              |   |
| Sort Code         | ₹        |              |   |
| Bank Name         |          |              |   |
| Branch Name       |          |              |   |
| Address           |          |              |   |
|                   |          |              |   |
|                   |          |              |   |
| Town/City         |          |              |   |
| County            |          |              |   |
| Post Code/Country | <u>N</u> |              |   |
| Email             | 8        |              |   |

- If required, enter the Account Number.
- Enter the Bank Account Name.
- If required, enter the Sort Code
- 6. Click **OK**. The Bank Account has been stored on the system.

#### **Cash Book Posting**

The Cash Book **Post Transactions** program is used for entry of payments and receipts against Bank Accounts.

#### Post Transaction(s)

- 1. Select **Cash Book** in the top pane of the application window.
- 2. Select **Postings** in the left pane of the application window.
- 3. Select **Post Transactions** from the list of programs in the main window. The **Batch Header** dialogue is displayed.

| Batch Details  |                           |
|----------------|---------------------------|
| Journal Type   | Payments 💌                |
| Batch Date     | 14 Mar 2012 💌             |
| Period         | 01 2011                   |
| Total          |                           |
| No of Trans    |                           |
| Payment Status | Manual                    |
| Bank Account   | AIBE                      |
| Tax Regime     | UK                        |
| Notes          | ×                         |
|                | T                         |
|                | <u>Q</u> K <u>C</u> ancel |

- 4. Select a 'Payments' or 'Receipts' Journal Type.
- 5. If required, change the **Batch Date** from the default of today's date.
- 6. If required, enter the **Total** amount of the transactions (including any applicable VAT) which will be entered in this batch.
- 7. If required, enter the number of transactions in this batch in the **No of Trans** field.
- 8. Specify the **Payment Status** of the batch.

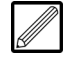

'Automatic' denotes automatic cheque generation through the system, and 'Manual' denotes manual cheque payment.

- 9. Select the **Bank Account** to update with this batch.
- 10. Click OK. The Post Transactions program is displayed.

| Payee         |               |      | ₹ | Remember Na | ne For Sear | ch  |
|---------------|---------------|------|---|-------------|-------------|-----|
| Reference 1   |               |      |   |             |             |     |
| Reference 2   |               |      |   |             |             |     |
| Cheque Number | 0             |      |   |             |             |     |
| Date          | 14 Mar 2012 💌 |      |   |             |             |     |
| otal Value    | 0.00          |      |   |             |             |     |
| /AT           | 0.00 Inpu     | it 💌 |   | To Analyse  |             | 0.0 |
| lotes         |               |      | * |             |             |     |
|               |               |      |   |             |             |     |
|               |               |      |   |             |             |     |
|               | 1             |      | Ŧ |             |             |     |
|               |               |      |   |             |             |     |
|               |               |      |   |             |             |     |
|               |               |      |   |             |             |     |

Notes

11. Enter the payee/payer name in the **Payee** field.

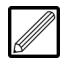

If using 'Automatic' cheque payment method, this is how the name will appear on the printed cheque.

The system retains a list of payees/payers who have been entered

previously in this routine. Click 토 to select from the list of previously entered payees/payers which are active.

- 12. Enter a reference for the transaction in the Reference 1 field.
- If you are processing a 'Manual' cheque, enter the Cheque Number in this field. This will be used later for Bank Reconciliation (see topic 'Bank Statement Reconciliation' on page 39).
- 14. If required, change the transaction **Date** from the batch default.
- 15. Enter the **Total Value** of the transaction (including the VAT amount, if applicable).
- 16. If applicable, enter the **VAT** amount, and select whether the VAT is 'Input', 'Output' or 'Non Vatable' from the drop-down menu beside the field.
- 17. Click OK. The Analysis dialogue is displayed.

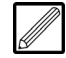

Multiple analysis entries can be made, as long as the values and VAT amounts entered match the total value and VAT which was entered in the posting previously.

| Payments             | Batch 165        | Date 14 Mar 20 | 012 Period 01 2011 | Value to Analyse     | 100.00                    |
|----------------------|------------------|----------------|--------------------|----------------------|---------------------------|
|                      |                  |                |                    |                      |                           |
| Contract             |                  | <b>—</b>       |                    |                      |                           |
| Cost Head Code       |                  | ₹              |                    |                      |                           |
| Operation Code       |                  | <b>—</b>       |                    |                      |                           |
| Nominal              |                  | <b>.</b>       |                    |                      |                           |
| Value                |                  | 0.00           | Unit               | Unit Co              | st                        |
| Quantity             |                  | 0.0000         | Notes              |                      | *                         |
| VAT Code             | Standard Rated   | •              | 0.00               |                      |                           |
|                      |                  |                |                    |                      | -                         |
| Delete Modify        |                  |                |                    | Auto                 | <u>O</u> K <u>C</u> ancel |
| Contract Code Cost ⊢ | lead Operation C | ode PlantCode  | Plant CHead Nom    | inal Code Value Quar | tity VAT Code VAT         |
|                      |                  |                |                    |                      |                           |
|                      |                  |                |                    |                      |                           |
|                      |                  |                |                    |                      |                           |
|                      |                  |                |                    |                      |                           |

- 18. Specify the **Contract** and **Cost Head Code**, or enter the appropriate **Nominal** Cost Centre and Account for the entry.
- 19. The **Value** of the transaction (excluding any applicable VAT) is automatically displayed, but can be changed if required.
- 20. If required, the VAT Code and rate for the transaction can be changed.

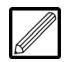

The system pre-selects a code based on the VAT amount entered previously, which must match the VAT rate entered here.

If you change the VAT code, the rate is automatically calculated based on the new code but can be changed. Also, the correct code needs to be selected for the VAT amount e.g. if the VAT is zero, then the VAT Code needs to be changed to e.g. 'Zero Rated'.

21.Click OK.

22. If necessary, create other analyis entries for this transaction.

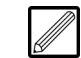

An entry can be deleted or edited by selecting the entry at the bottom of the dialogue and clicking **Delete** or **Modify**.

23. Once analysis is complete, click **OK**. The following dialogue is displayed.

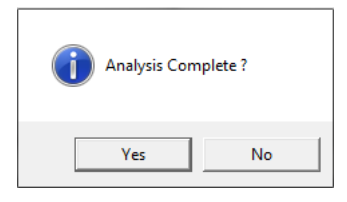

24. Click **Yes**. You are returned to the **Post Transactions** program, or if the VAT analysis is wrong for the transaction the following dialogue appears.

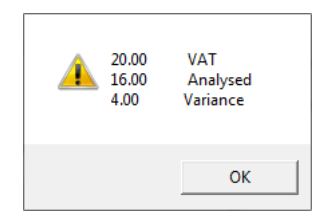

If the VAT analysis is wrong, amend the VAT Code and/or VAT rate by selecting the entry at the bottom of the dialogue and clicking **Modify**.

- 25. Repeat the steps above for other transactions for the batch as required.
- 26. Click **OK** to update the batch. If the 'Batch Header Total Check' is set in the initial system setup, then if the total amount and/or number of the transaction(s) differs from the batch total that was entered previously in the **Batch Header** dialogue, a dialogue stating that the batch total disagrees is displayed.
- 27. Enter the **Batch Total** and/or **No of Trans**, if required, and click **OK** to update the batch; click **Cancel** to go back to the batch and edit if required; or **Abort** to discard the entries and exit the program.
- 28. If you clicked OK, the following dialogue is displayed.

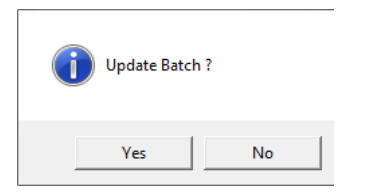

29. Click **Yes** to update the system with the batch posting and exit the program.

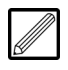

The manual cheque payment method automatically credits the Bank Account, debits the relevant Nominal Account(s) and VAT account (see section 'VAT Code Maintenance' on page 907) when the batch is updated.

The automatic cheque payment method credits the Payments Pending Account and debits the relevant Nominal Account(s) and VAT account when the batch is updated. However, it is not until the cheque is physically printed (see section 'Cheque Printing' of the Evolution M Manual) that the Payment Pending Account is debited and the Bank Account is credited.

With receipts, the Bank Account is debited and the relevant Nominal Account(s) and VAT account are credited when the batch is updated.

#### **Recurring Transaction Maintenance**

Recurring transactions are used for transactions which occur on a regular basis. They can be setup to be posted between Nominal Accounts, and between Contracts and Cost Heads

Recurring transactions must be posted using the **Recurring Transaction Update** program (see section 'Recurring Transaction Update' on page 37).

The transaction must be setup as a 'Cash Book' journal in order to update the Cash Book.

#### **Create a Recurring Journal**

- 1. Select **Cash Book** in the top pane of the application window.
- 2. Select Maintenance in the left pane of the application window.
- 3. Select **Recurring Transaction Maintenance** from the list of programs in the main window. The **Recurring Transaction Maintenance** program is displayed.

| Journal Code        |              | No of Analysis Lines 0                                           |
|---------------------|--------------|------------------------------------------------------------------|
| Journal Type        | <b>_</b>     | Journal Total 0.00                                               |
| Main Analysis       |              |                                                                  |
| Name                |              | Status                                                           |
| Posting Type        | <b>•</b>     | Active                                                           |
| Duration            | · · · · ·    | Date Inactive                                                    |
| Interval            | 0            |                                                                  |
| Next Journal Period |              |                                                                  |
| Next Journal Date   | End Of Month |                                                                  |
| Amendable           | •            |                                                                  |
| Reverse Journal Day | 0            |                                                                  |
| Payee               |              | Remember Name For Search                                         |
| Bank Account        | ·            |                                                                  |
| Reference 1         |              |                                                                  |
| Reference 2         | ,            |                                                                  |
| VAT Type            | ·            |                                                                  |
|                     | ,            |                                                                  |
| Audit Previous      | Next         | Document         Modify         Delete         OK         Cancel |

- 4. Enter the Journal Code in the **Journal Code** field and press the Tab key. The **Search Journals** dialogue is displayed, containing a table of all available recurring journals.
- Click Create in the New Record field at the bottom left of the dialogue. The Recurring Transaction Maintenance program showing the new Journal Code is displayed.
- 6. Ensure that the 'Cash Book' **Journal Type** is selected and then press the Tab key.
- 7. Enter a Name for the journal.

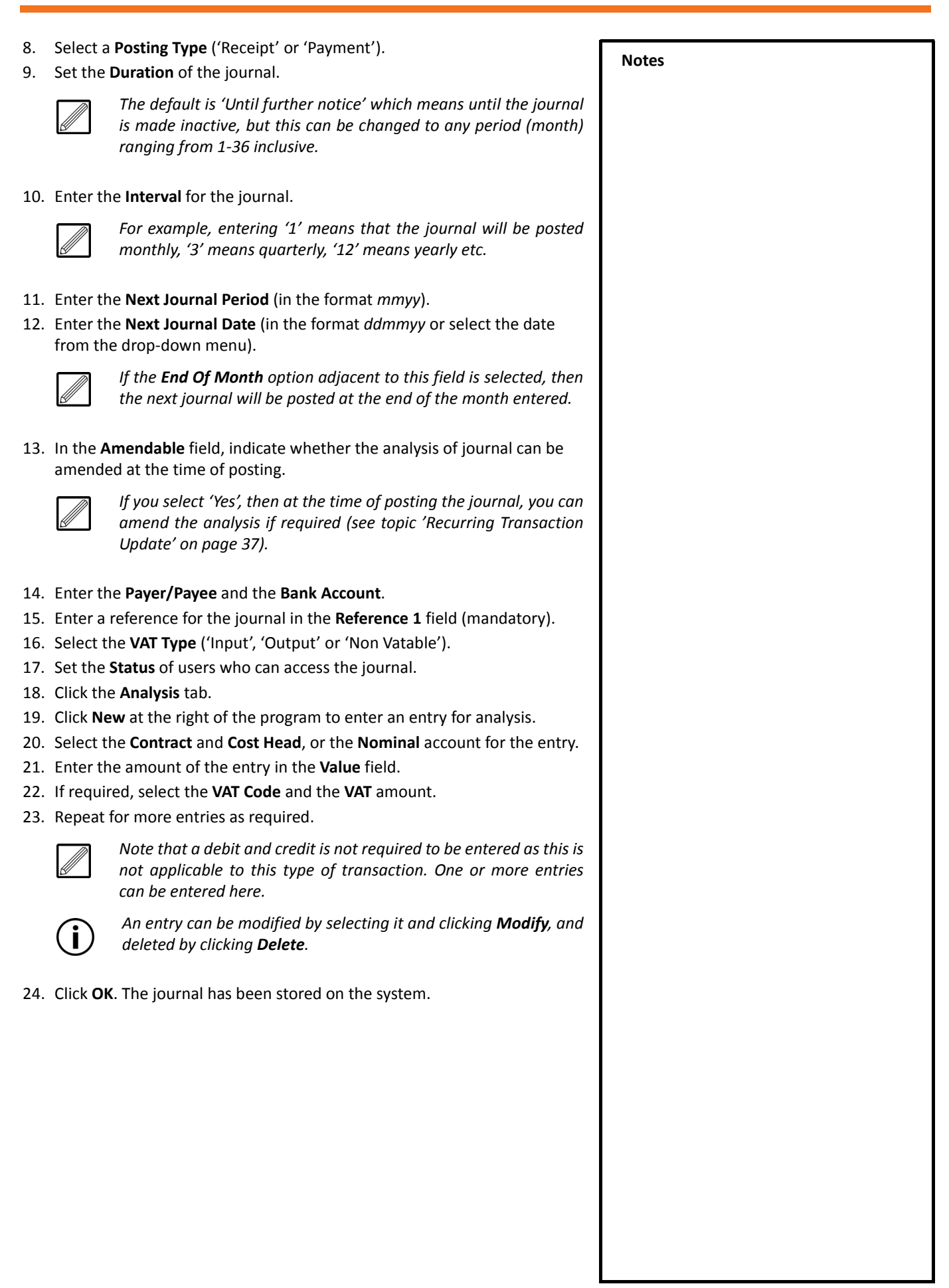

#### **Recurring Transaction Update**

The **Recurring Transaction Update** program posts any recurring transactions (see section 'Recurring Transaction Maintenance' on page 35) that fall within the criteria entered.

#### **Update Recurring Transactions**

- 1. Select **Cash Book** in the top pane of the application window.
- 2. Select **Postings** in the left pane of the application window.
- 3. Select **Recurring Transaction Update** from the list of programs in the main window. The **Batch Header** dialogue is displayed.

| Batch Details  |                           |
|----------------|---------------------------|
| Batch Type     | Cashbook Payments         |
| Recurring Type | Amendable                 |
| Due Date       | 16 Mar 2012 💌             |
| Batch Date     | 16 Mar 2012 💌             |
| Period         | 01 2011                   |
| Notes          | A                         |
|                |                           |
|                |                           |
|                |                           |
|                |                           |
|                | <u>Q</u> K <u>C</u> ancel |

- 4. Select the **Batch Type** for which to run the update ('Cashbook Payments' or 'Cashbook Receipts').
- 5. Indicate whether you wish to run the update for 'Amendable' or 'Fixed' transactions in the **Recurring Type** field.

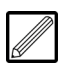

'Amendable' means that the analysis can be changed for each recurring transaction which is selected for update. 'Fixed' means that the transaction cannot be amended before update.

- 6. If required, enter the **Due Date** up to which to capture transactions.
- 7. If required, change the **Batch Date** from the default of today's date.
- 8. Enter the Nominal Period.
- 9. Click **OK**. If there are transactions which meet the selected criteria, the **Recurring Transaction Update** program appears.

|        | Namo               | Date        | Pariod  | Value  | Deference 1 | Deference 2 | Poet | Statue |
|--------|--------------------|-------------|---------|--------|-------------|-------------|------|--------|
| OB     | Rob                | 23 Jan 2006 | 01 2011 | 100.00 | D/D rent    | Reference z | FUSI | Status |
| OMBARD | 5 Lombard VO55 ABC | 15 Aug 2006 | 01 2011 | 350.00 | VO55 ABC    |             |      |        |
| SL001  | Standard Life      | 13 Mar 2006 | 01 2011 | 200.00 | SL001234    |             |      |        |
|        |                    |             |         |        |             |             |      |        |
|        |                    |             |         |        |             |             |      |        |
|        |                    |             |         |        |             |             |      |        |
|        |                    |             |         |        |             |             |      |        |
|        |                    |             |         |        |             |             |      |        |
|        |                    |             |         |        |             |             |      |        |
|        |                    |             |         |        |             |             |      |        |
|        |                    |             |         |        |             |             |      |        |
|        |                    |             |         |        |             |             |      |        |

10. Place a tick under the **Post** column against the transaction(s) requiring update.

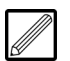

If you have selected to update 'Amendable' transaction(s), every time you tick a transaction, the **Analysis** dialogue appears, whereby you can change the analysis of the recurring transaction if required.

| Standard Journals    | Batc | h 41 Dat       | e 28 Apr 201 | 10 Period 01 2 | 2011         |          | Total      |             | 0.00 |
|----------------------|------|----------------|--------------|----------------|--------------|----------|------------|-------------|------|
|                      |      |                |              |                |              |          |            |             |      |
| Contract             |      |                |              |                |              |          |            |             |      |
| Cost Head Code       |      |                |              |                |              |          |            |             |      |
| Operation Code       |      |                | -            |                |              |          |            |             |      |
| Nominal              |      |                | •            |                |              |          |            |             |      |
| Value                |      | 0.00           | )            | Unit           |              | Unit     | Cost       |             |      |
| Quantity             |      | 0.0000         | )            | Note           | s            |          |            |             | *    |
| VAT Code             | Not  | Applicable     | •            | 0.00           |              |          |            |             |      |
|                      |      |                |              |                |              |          |            |             | -    |
| Delete Modify        |      |                |              |                | ,            |          | <u>О</u> К | <u>C</u> an | cel  |
| Contract Code Cost H | lead | Operation Code | Plant Code   | Plant CHead    | Nominal Code | Value    | Quantity   | VAT Code    | VA   |
|                      |      |                |              |                | 30-111-01    | (365.15) | 0.0000     |             |      |
|                      |      |                |              |                | 15-620-02    | 30.15    | 0.0000     |             |      |
|                      |      |                |              |                | 10 020 02    | 55.15    | 0.0000     |             |      |
|                      |      |                |              |                |              |          |            |             |      |
| •                    | _    | III            |              |                |              |          |            |             | •    |

If required, select the required Nominal Code(s)/Contract Code(s) at the bottom of the **Analysis** dialogue and click **Modify** to change the vales against the codes, or click **Delete** and add new entries for analysis.

- 11. Click OK.
- 12. A **Ready to Update?** message appears. Click **Yes** to post the transaction(s) and exit the program.

#### **Bank Statement Reconciliation**

This program is used to match and reconcile transactions against Bank Accounts to your bank statements.

#### Reconcile a Bank Account with a Bank Statement

- 1. Select **Cash Book** in the top pane of the application window.
- 2. Select Reconciliation in the left pane of the application window.
- 3. Select **Reconciliation** from the list of programs in the main window. The following dialogue is displayed.

| Bank Account        | AIBE                      |
|---------------------|---------------------------|
| Automatic Reconcili | ation                     |
| Import New          | <b>_</b>                  |
| Manual Reconciliati | on                        |
| Last Statement      | 2                         |
| Next Statement      | 0                         |
| Statement Date      | 13 Mar 2012 🔻             |
| Opening Balance     | 3,651.50                  |
| Closing Balance     | 3,651.50                  |
|                     | <u>O</u> K <u>C</u> ancel |

- 4. Select the desired Bank Account that you wish to reconcile.
- 5. In the **Last Statement** field, the system displays the last completed statement number. This can not be amended.
- 6. In the **Next Statement** field, enter the statement number that you wish to reconcile.

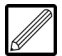

The number entered here can be up to 5 more than the last statement number which was reconciled. This is because a maximum of 5 statements can be reconciled. If you enter a value of one more than the last statement reconciled, than only one statement can be reconciled.

- 7. In the **Statement Date** field, enter the date up to which transactions will be displayed for matching.
- 8. In the **Opening Balance** field, the system displays the closing balance of the last statement. This cannot be amended.
- 9. In the **Closing Balance** field, enter the closing balance of the statement(s) to be reconciled.

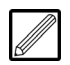

Note that where the balance on the statement is overdrawn, the value needs to be entered as negative (-).

10. Click **OK**. The **Reconciliation** program is displayed, showing all unreconciled transactions against the account.

| ank Accour | nt Mardak Demo | Company                 | Unreconciled 18 |          |        |  |  |
|------------|----------------|-------------------------|-----------------|----------|--------|--|--|
| Date       | Reference 1    | Name                    | Payments        | Receipts | 000002 |  |  |
| 3 Dec 2009 | 700002         | Ashton Berry Timber Ltd | 351.96          |          |        |  |  |
| 3 Dec 2009 | 700004         |                         | 35.93           |          |        |  |  |
| B Dec 2009 | 700008         | Ball Colegrove Ltd      | 5,902.47        |          |        |  |  |
| 3 Dec 2009 | 700009         | Brett Aggregates Ltd    | 690.00          |          |        |  |  |
| 3 Dec 2009 | 700010         | CPD Distribution plc    | 350.00          |          |        |  |  |
| B Dec 2009 | 700011         | Fitt                    | 9,000.00        |          |        |  |  |
| 3 Dec 2009 | 700012         | Wolseley UK Ltd         | 2,500.00        |          |        |  |  |
|            |                |                         |                 |          |        |  |  |
|            |                |                         |                 |          |        |  |  |

The system will calculate the difference between the opening and closing balance and display this value as the **Unreconciled** amount in the top right-hand corner of the program.

The following fields are displayed for each unreconciled transaction:

| Date             | The date the posting was made.                                                                                                    |
|------------------|----------------------------------------------------------------------------------------------------|
| Reference        | The reference entered during posting.                                                                                                    |
| Name             | The name of the payee.                                                                                                    |
| Payments         | The amount of the payment.                                                                                                    |
| Receipts         | The amount of the receipt.                                                                                                    |
| Statement Number | The statement number. If multiple statements are<br>being reconciled, then there will be multiple<br>columns displayed. This allows the user to<br>reconcile the amount against the correct<br>statement. |

11. To reconcile a transaction, tick the relevant transaction.

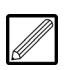

As each item is ticked off, the value showing as **Unreconciled** is reduced. Once all the items have been matched, this value will appear as zero.

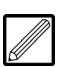

To enable you to find relevant transactions, you are able to click the heading of any of the columns and the data will be sorted in ascending order for that column. If you click on the heading again, it will be sorted in descending order.

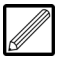

If an item appears on the statement, but does not appear on the system, you will need to enter the payment or receipt, then return to the reconciliation process.

12. Click **OK**. Only if all the items that have been matched make the unmatched (unreconciled) value in the top right of the screen equal zero (0), then the following message appears.

| <b>?</b> Up | date Reconciliation? |
|-------------|----------------------|
| Ň           | /es No               |

13. Clicking **Yes** will complete the statement reconciliation and exit the program. This will not allow any further matching against the statement. The system will also update the **Last Statement** number ready for the next reconciliation to take place.

Clicking **No** if you have not fully reconciled the statement will exit the program, leaving any reconciled items ticked. This allows you to go back into the statement reconciliation at a later stage where further matching can take place.

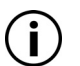

Note that you can still enter the next statement even if you have not fully reconciled the earlier one.

#### **Cash Book Listing**

The **Cash Book Listing** program allows transactions for a Bank Account to be printed by: period and/or date range; for a particular Reference 1 or range of Reference 1's; reconciled or unreconciled; for a particular statement or range of statements; for payments, receipts or both; and sorted by date, Reference 1 or statement.

#### Generate a Cash Book Listing Report

- 1. Select **Cash Book** in the top pane of the application window.
- 2. Select Reconciliation in the left pane of the application window.
- 3. Select **Reconciliation** from the list of programs in the main window. The **Cash Book Listing** program is displayed.

| Bank Account         | AIBE     |
|----------------------|----------|
| Include Subsidiaries | No 💌     |
| From Period          |          |
| To Period            | 01 2011  |
| Include Balances     | No 💌     |
| From Date            | <b>•</b> |
| To Date              | <b>•</b> |
| From Reference 1     |          |
| To Reference 1       |          |
| Reconciled           | No 🔽     |
| From Statement       |          |
| To Statement         |          |
| Payment / Receipts   | Both     |
| Sort By              | Date     |
|                      |          |

#### 4. Specify the Bank Account.

5. If required, in the **From Period** field, specify the Nominal period from which to start the report.

- 6. In the **To Period** field, specify the Nominal period up to which to end the report.
- 7. Indicate whether to **Include Balances** for the account in the report. With balances included, the report will provide a bank reconciliation report.
- 8. If required, in the **From Date** field, specify the date from which to start the report.
- 9. If required, in the **To Date** field, specify the date at which to end the report.
- 10. If required, in the **From Reference 1** field, specify the **Reference 1** for the transaction from which to start the report.
- 11. If required, in the **To Reference 1** field, specify the **Reference 1** for the transaction at which to end the report.
- 12. Indicate whether to include **Reconciled** or unreconciled transactions, or 'Both'.
- 13. If required, in the **From Statement** field, specify the statement number from which to start the report.
- 14. If required, in the **To Statement** field, specify the statement number at which to end the report.
- 15. Indicate whether to include Payments/Receipts, or 'Both'.
- 16. In the **Sort By** field, indicate whether to sort the report by 'Date', 'Reference 1', or 'Statement'.
- Click OK. The report is generated and can be printed, saved, exported to Excel, exported to Acrobat as a pdf, exported to XML, and faxed (if available for your system).

| BANK CODE     | AIBE    |           |         |                |                |                            |       |              |            |          |           |
|---------------|---------|-----------|---------|----------------|----------------|----------------------------|-------|--------------|------------|----------|-----------|
| From Period : | Start   | From Date | : Star  | From Ref1 :    | Start          | From Statement :           | Start | Reconciled : | No         |          |           |
| To Period :   | 01 2011 | To Date : | End     | To Ref1 :      | End            | To Statement :             | End   |              |            |          |           |
| Date          | Period  | Module    | Batch   | Refl           | Туре           | Payee / Payer              |       |              | Payments   | Receipts | Statement |
| 16 Dec 2010   | 01 2011 | PL        | 2481    | MARDAK DEMO CO |                | Travis Perkins Ltd         |       |              | (8,419.70) |          |           |
| 16 Dec 2010   | 01 2011 | PL        | 2479    | MARDAK DEMO CO | BACS           | TRAVIS PERKINS LTD         |       |              | 8,419.70   |          |           |
| 05 Jan 2011   | 08 2009 |           | 0       | MARDAK DEMO CO | BACS           | Group Of 0008              |       |              | 3,710.12   |          |           |
| 17 Feb 2011   | 01 2011 | SC        | 1527    | 111555         | Manual Payment | A1 - Authenticated receipt |       |              | (54.00)    |          |           |
| 17 Feb 2011   | 01 2011 |           | 0       | MARDAK DEMO CO | BACS           | Group Of 0004              |       |              | 33,587.50  |          |           |
| 10 May 2011   | 01 2011 |           | 0       | MARDAK DEMO CO | BACS           | Group Of 0003              |       |              | 811.04     |          |           |
| 10 May 2011   | 01 2011 | PY        | 330     | MONTH 1        | BACS           | EDIS                       |       |              | 1,216.64   |          |           |
| 21 Jun 2011   | 01 2011 | PY        | 1000070 | MARDAK DEMO CO | BACS           | S J TARR                   |       |              | 843.79     |          |           |
| 06 Jul 2011   | 01 2011 | PY        | 1000110 | 000003         | Cheque         | Michael Adams              |       |              | 837.24     |          |           |
| 06 Jul 2011   | 01 2011 | CB        | 126     | 000074         | Cheque         | HM Customes & Exclse       |       |              | 1,500.00   |          |           |
| 06 Jul 2011   | 01 2011 |           | 0       | 123            | BACS           | Group Of 0003              |       |              | 7,477.98   |          |           |
| 06 Jul 2011   | 01 2011 |           | 0       | 12345          | BACS           | Group Of 0004              |       |              | 8,315.42   |          |           |
| 06 Jul 2011   | 01 2011 |           | 0       | 123456         | BACS           | Group Of 0003              |       |              | 7,477.98   |          |           |
| 06 Jul 2011   | 01 2011 |           | 0       | MARDAK DEMO CO | BACS           | Group Of 0004              |       |              | 8,400.62   |          |           |
| 19 Jul 2011   | 01 2011 |           | 0       | MARDAK DEMO CO | BACS           | Group Of 0004              |       |              | 15,226.72  |          |           |
| 02 Aug 2011   | 01 2011 | PY        | 1000118 | 000007         | Cheque         | Mr N Platt                 |       |              | 455.88     |          |           |
| 02 Aug 2011   | 01 2011 | CB        | 156     | 000009         | Cheque         | Bob                        |       |              | 100.00     |          |           |
| 02 Aug 2011   | 01 2011 | PY        | 1000119 | 000010         | Cheque         | lake shane                 |       |              | 101.20     |          |           |
| 02 Aug 2011   | 01 2011 | CB        | 112     | 000011         | Cheque         | Martin Woolger             |       |              | 345.00     |          |           |
| 02 Aug 2011   | 01 2011 |           | 0       | 123            | BACS           | Group Of 0004              |       |              | 7,578.96   |          |           |
| 02 Aug 2011   | 01 2011 |           | 0       | 456            | BACS           | Group Of 0002              |       |              | 135.33     |          |           |
| 02 Aug 2011   | 01 2011 | PY        | 1000121 | 789            | BACS           | MRS J TARRANT              |       |              | 66.00      |          |           |
| 02 Aug 2011   | 01 2011 | PY        | 1000123 | MARDAK DEMO CO | BACS           | MRS C SUGDEN               |       |              | 704.00     |          |           |
| 03 Aug 2011   | 01 2011 | PY        | 1000124 | MARDAK DEMO CO | BACS           | MRS C SUGDEN               |       |              | 17.60      |          |           |
| 09 Aug 2011   | 01 2011 | CB        | 159     | 312312         | Payments       | Petty Cash                 |       |              | 99.00      |          |           |
| 21 Sep 2011   | 01 2011 | PY        | 1000151 | 000032         | Cheque         | testing change rate csa    |       |              | 140.00     |          |           |
| 12 Mar 2012   | 01 2011 | CB        | 162     | ref3           | Payments       | Barclays                   |       |              | 125.00     |          |           |
| 14 Mar 2012   | 01 2011 | CB        | 167     | 000070         | Cheque         | Terry Davidson             |       |              | 145.00     |          |           |
| 14 Mar 2012   | 01 2011 | CB        | 167     | 000071         | Cheque         | Terry Davidson             |       |              | 230.00     |          |           |
| 14 Mar 2012   | 01 2011 | CB        | 163     | bacs0001       | Bank Transfer  | Barclays                   |       |              | 100.00     |          |           |
| 14 Mar 2012   | 01 2011 | CB        | 180     | re4539         | Payments       | Martin Woolger             |       |              | 100.00     |          |           |
| 14 Mar 2012   | 01 2011 | CB        | 175     | re45390        | Payments       | Terry Davidson             |       |              | 120.00     |          |           |
| 14 Mar 2012   | 01 2011 | CB        | 168     | ref1           | Payments       | Terry Davidson             |       |              | 135.00     |          |           |
| 14 Mar 2012   | 01 2011 | CB        | 173     | ref1234        | Bank Transfer  | Barclays                   |       |              | 300.00     |          |           |

# End of Day Test

This is a test on some of the topics you have learnt today. You will go through the following routines on your own to see how you do.

- 1. Create customer
- 2. Create Contracts and link one to the Customer just created.
- 3. Post Sales Applications & Invoices.

#### Head Office

Integrity Software Systems Ltd Mere Park Dedmere Road Marlow Buckinghamshire SL7 1PB

> T +44 (0)1628 488900 F +44 (0)1628 488940

W www.integrity-software.net

Support T +44 (0)1522 887200 E support@integrity-software.net